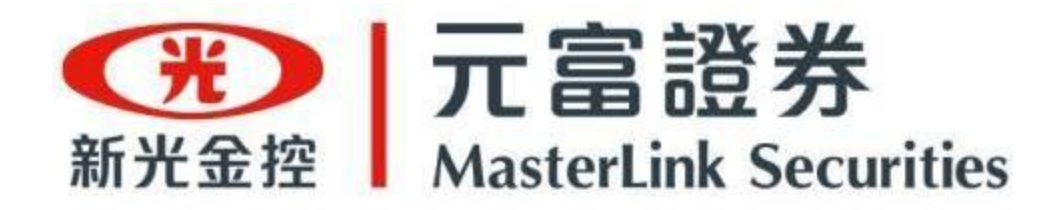

# 「存才富」操作手冊

數位金融部 / 2024.10.14

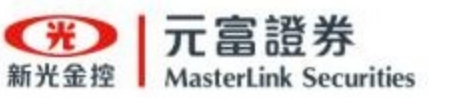

# 目錄 CONTENTS

- │ 存才富<mark>專區總覽</mark>
- )台股如何<mark>搜尋存股標的</mark>
- <u>台股個股「存股」</u>
  - <u>台股ETF「存股」</u>
- )台股<u>簽署存股同意書</u>
- 台股「存股查詢」查看專案及變動
- 台股「<mark>帳務查詢</mark>」查看資產
- 台股「<u>主題選股</u>」查看主題商品資訊
- 台股「股東會紀念品」查看股東會資訊
- 美股個股/ETF「<mark>熱門標的</mark>」
- 美股個股/ETF「<u>加入購物車</u>」
- ▶ 美股個股/ETF <mark>搜尋標的及「存股」</mark>
- ▶ 美股個股/ETF<mark>「存股專案」查詢及異</mark>動
- ▶ 美股個股/ETF「<mark>存股帳務</mark>」

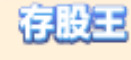

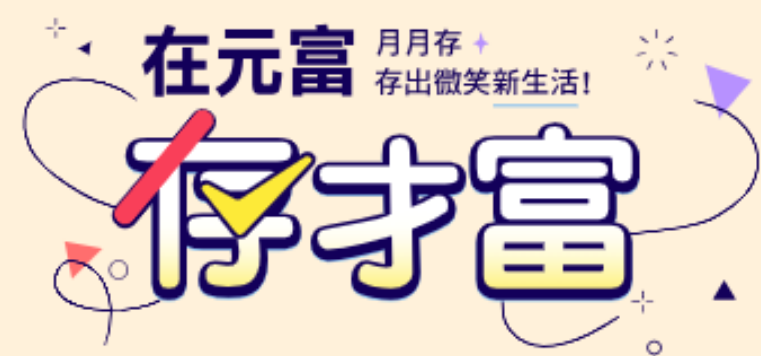

如何開啟存才富

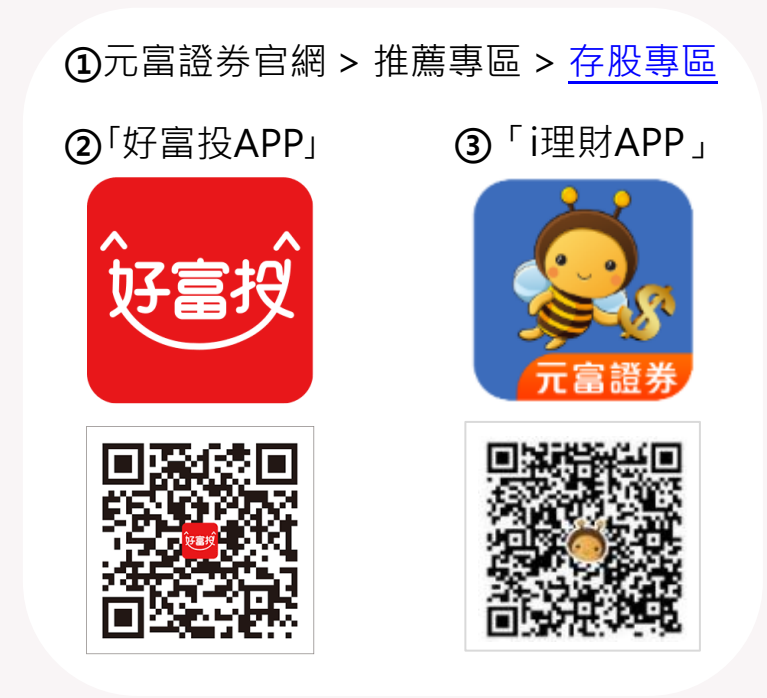

使用任一APP存股前,請先更新至最新版本,體驗最新功能

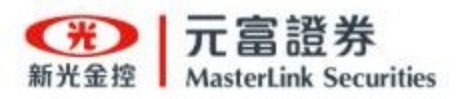

## 存才富各入口總覽

### ① 好富投APP

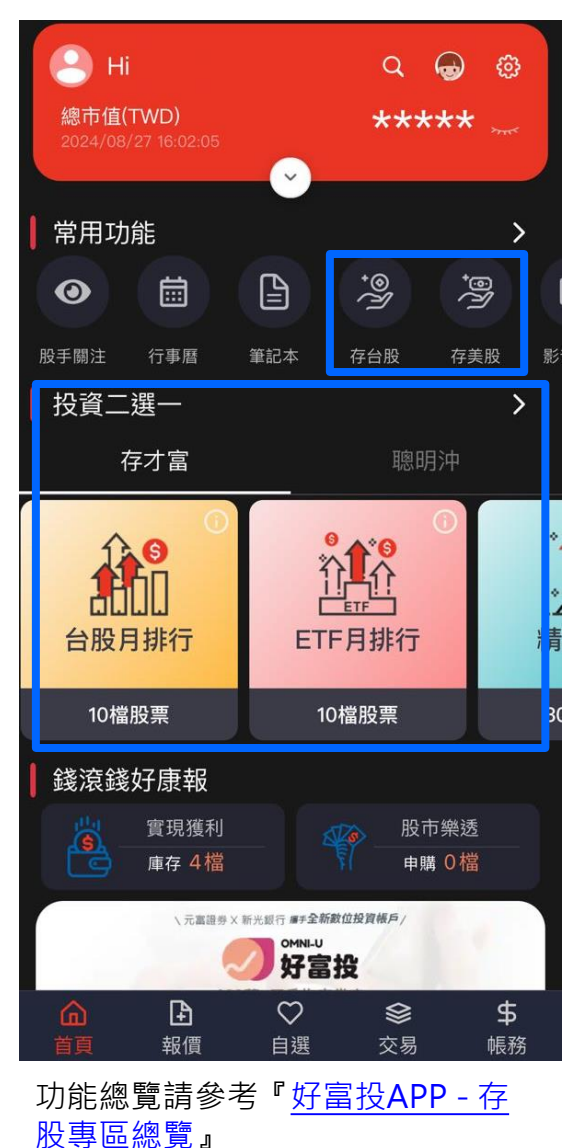

### ②存股網站專區

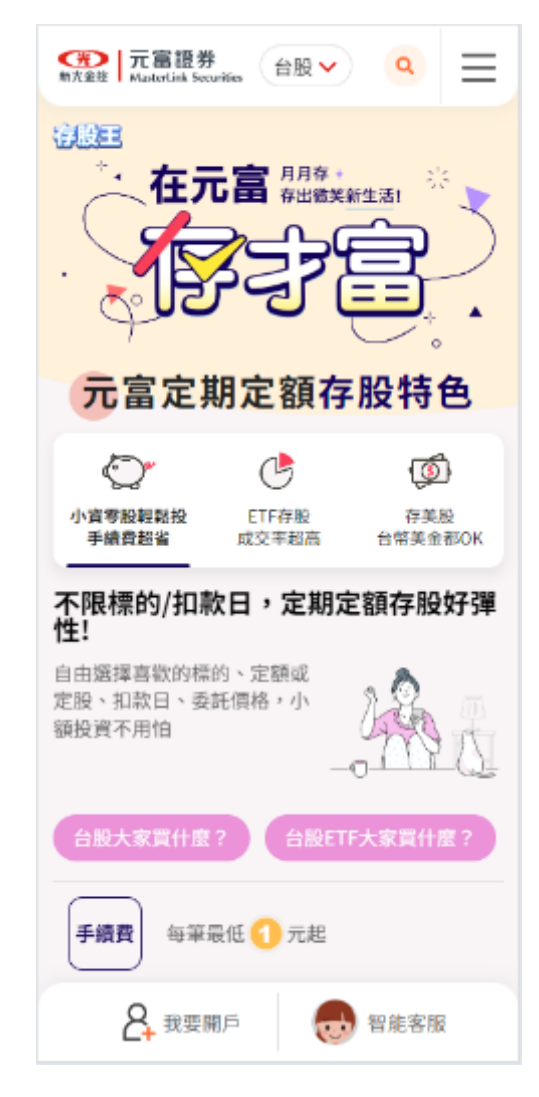

功能總覽請參考『網站專區總覽』

### ③ i 理財APP

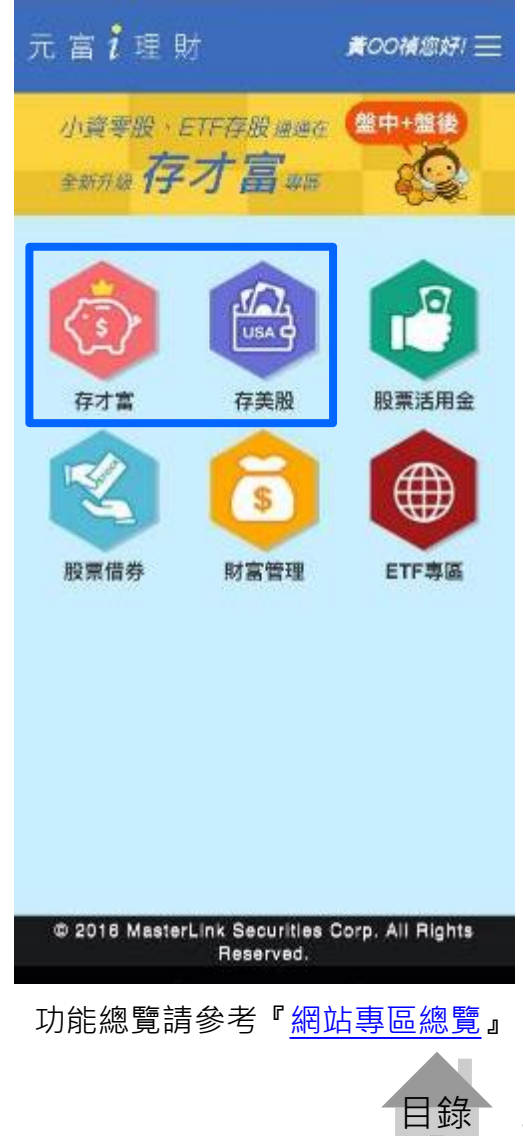

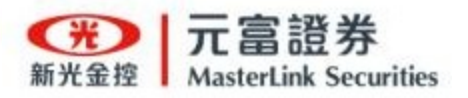

### 好富投APP - 存股專區總覽-台股

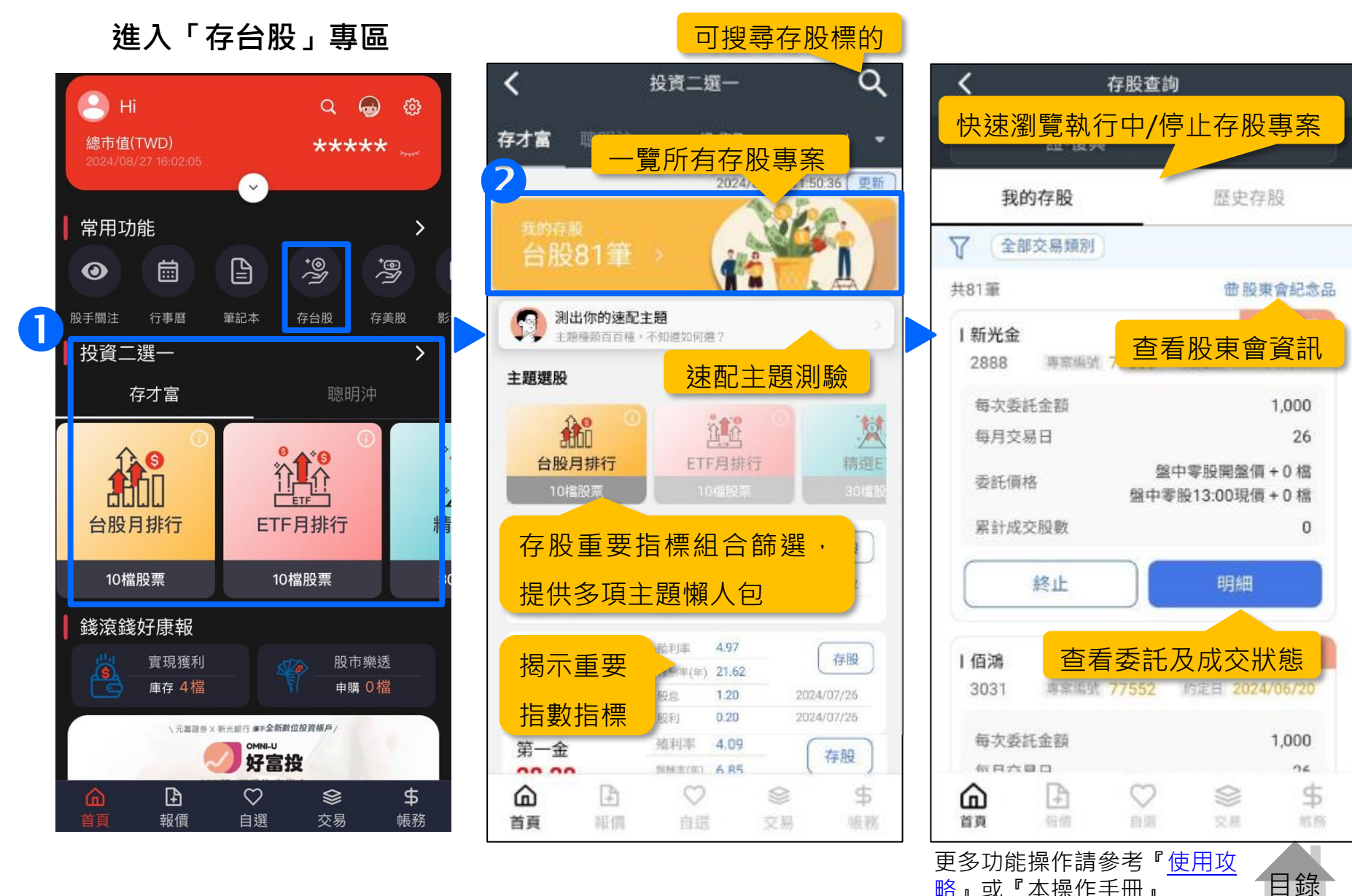

略』或『本操作手冊』

4

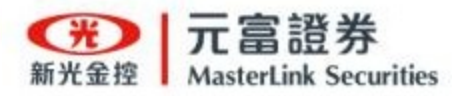

### 好富投APP - 存股專區總覽-美股

進入「存美股」專區

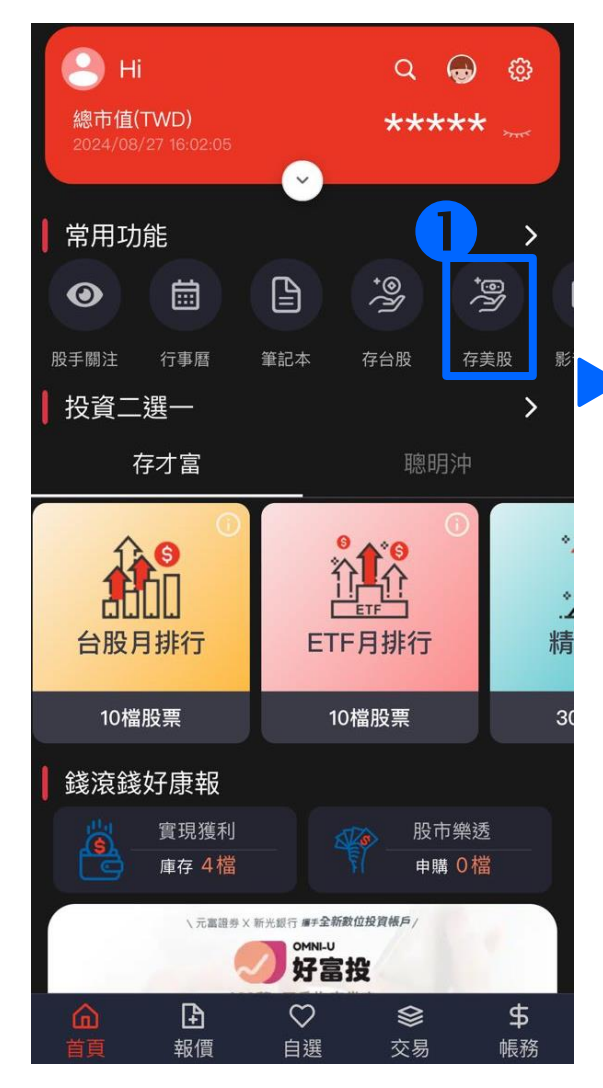

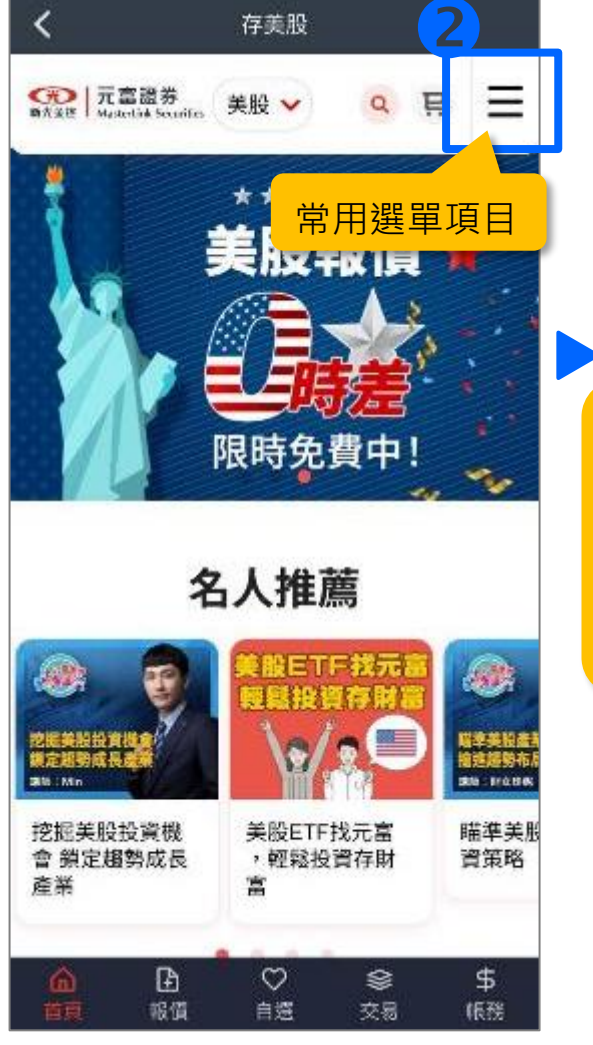

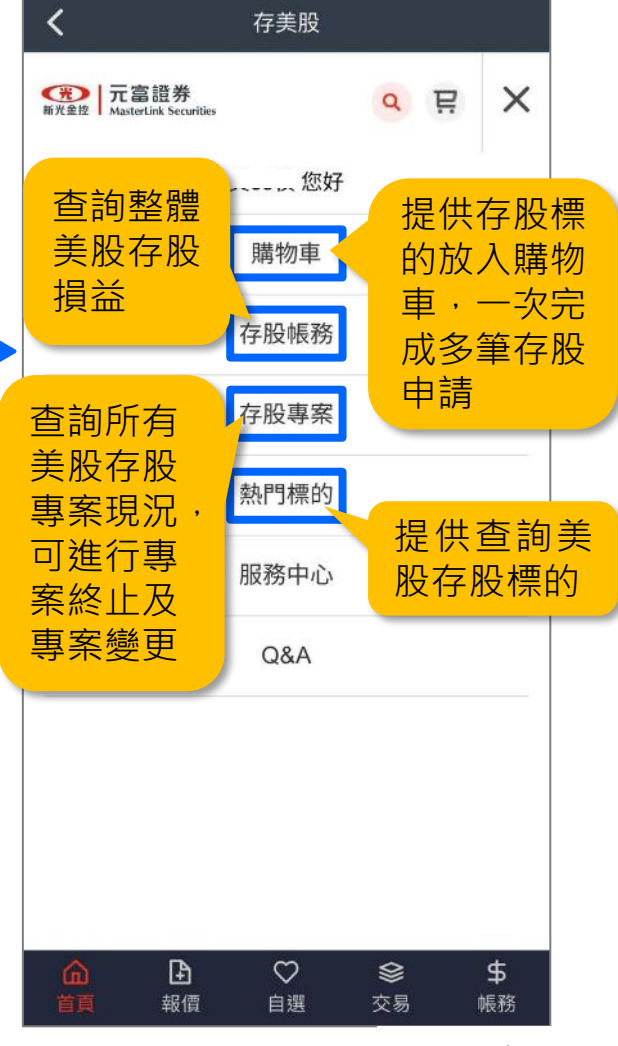

5

目錄

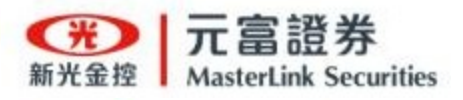

### 網站專區總覽

| ● 電腦版                                                                                                    | ● 手機版                                                                                                    |
|----------------------------------------------------------------------------------------------------|----------------------------------------------------------------------------------------------------|
| <ul> <li>●股●</li> <li>●及●</li> <li>●及●</li> <li>●及●</li> <li>●及●</li> <li>●及●</li> <li>●及●</li> <li>●及●</li> <li>●及●</li> <li>●及●</li> <li>●</li> <li>●</li></ul> | ● 元富證券 ● 日本 ● 日本 |
|                                                                                                    | <b>元富定期定額存股特色</b> 股東會紀念品                                                                                                    |
| • 精選主題<br>提供存股排行榜、熱門話題、新鮮上線等                                                                                                    | 小賞等股報路投         ETF存版         存美股         存股專案         へ           小賞等股報路投         ETF存版         存美股         合幣美金都OK         存股查詢                                                                                                    |
| 不同存股主題,作為存股參考資訊。<br>資料來源:統計全元富所有客戶存股標的排行前10名。                                                                                                    | · PK保的/扣款口,定期定银行股好弹             自由選擇喜歡的標的、定額或         定股、扣款日、委託價格,小             窥投資不用怕               登出                                                                                                    |
| 精選王題       主題國設大多種類・不知知何就題?       存設排行     熱門話題       新鮮上線     更多主題                                                                                                    | 台股大家買什麼? 台股ETF大家買什麼?                                                                                                    |
|                                                                                                    | 手續費 每筆最低 (1) 元起                                                                                                    |
| ② 清海 2317         200         201         201         201         201         201         201         201         201         201         201         201         201         201         201         201         201         201         201         201         201         201         201         201         201         201         201         201         201         201         201         201         201         201         201         201         201         201         201         201         201         201         201         201         201         201         201         201         201         201         201         201         201         201         201         201         201         201         201         201         201         201         201         201         201         201         201         201         201         201         201         201         201         201         201         201         201         201         201         201         201         201         201         201         201         201         201         201         201         201         201         201         201         201         201                                                                                                    | 社 我要開戶 100 智能客服                                                                                                    |
| (王) 至正上解末 #0.51         12.51         0         2.5.29         8.11         2.024(0)(0)         1.1.5         17.02           (5) 廣明 6188         97.5         7         25.47         3.28         3.20         2024(0)(0)         9.00         79.00                                                                                                    | 日錄 6                                                                                                    |

6

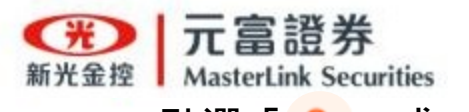

#### 點選「へ」或 功能選單的「我要存股」

| 武富證券<br>新光金接     MasterLink Securities     台股∨ | ٩ | × |
|------------------------------------------------|---|---|
| 陳oo 您好                                         |   |   |
| 我要存股                                           |   |   |
| 熱門存股                                           |   | ^ |
| 主題選股                                           |   |   |
| 股東會紀念品                                         |   |   |
| 存股專案                                           |   | ^ |
| 存股查詢                                           |   |   |
| 帳務查詢                                           |   |   |
| 存股Q&A                                          |   |   |
| 登出                                             |   |   |
|                                                |   |   |
|                                                |   |   |
|                                                |   |   |
|                                                |   |   |

### 可切換「個股」或「ETF」 搜尋及選擇「排序」方式

233

收盤價

收盤價

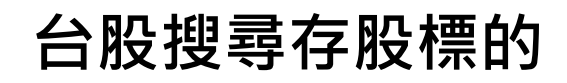

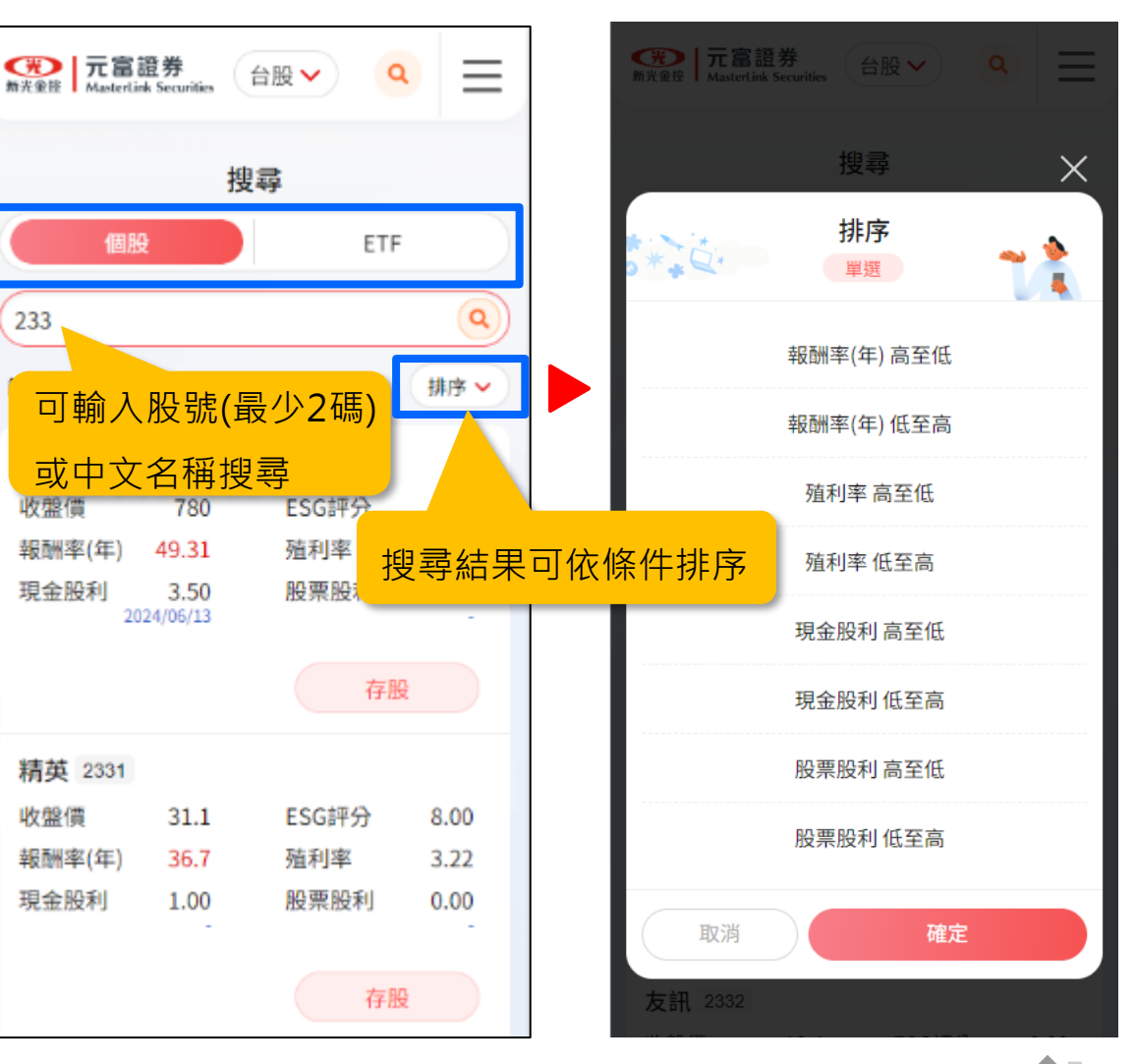

目錄 7

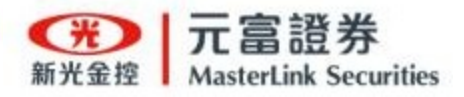

## 台股查看更多標的資訊及報酬率試算

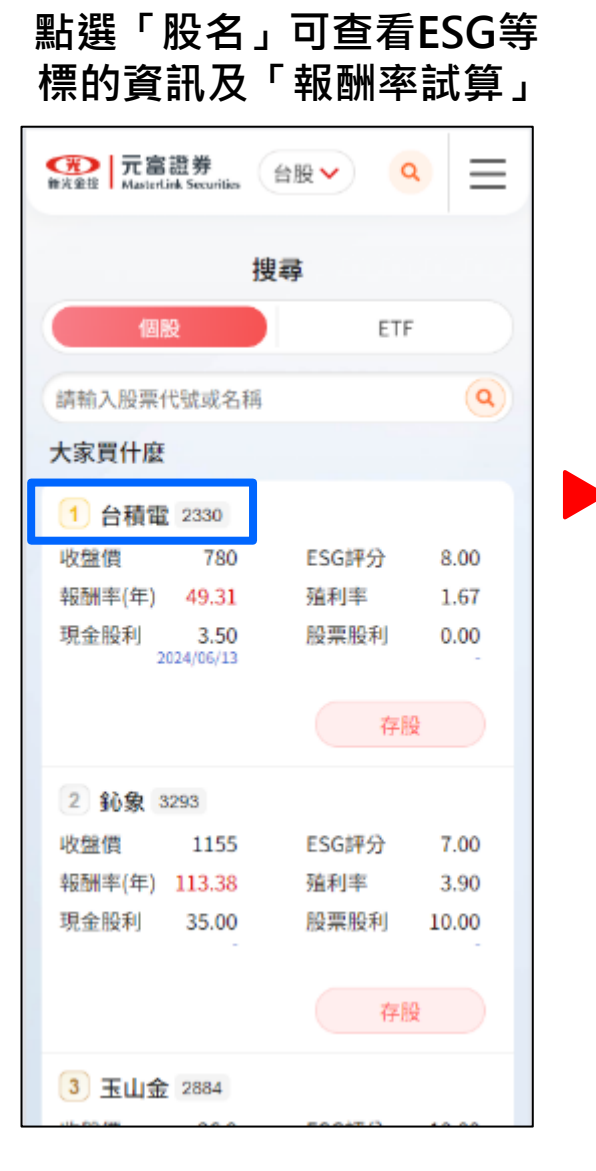

| 輸入完存股條件後<br>點選「報酬率試算」                                                                                                    |
|----------------------------------------------------------------------------------------------------|
| 個股資訊:ESG評分、評等、<br>排名升降、產業排名。<br>ETF資訊:標的區域、淨值、<br>配息方式、發息月份。                                                                   |
| ESG         資料來源:CMoney           評分         評等         升降         產業排名           8.00         A          5/180           半導體業 |
| 報酬率(年) 殖利率 現金股利 股票股利<br>49.31 1.67 3.5 0<br>除息2024/06/13 除權-                                                                   |
| <b>報酬率試算</b><br>定期定額 定期定股                                                                                                    |
| - 1000元 +<br>以百元為單位,最低金額1,000元                                                                                                 |
| 每月交易日 > 17 19 26                                                                                                    |
| 報酬率試算                                                                                                    |
| 存股                                                                                                    |

### 可選擇模擬過去1~3年報酬區 間進行試算,並進一步存股

| <ul> <li>              新光金校             「加富證券             MasterLink Securities      </li> </ul> | · ( )                   | Ξ     |
|--------------------------------------------------------------------------------------------------|-------------------------|-------|
| く回上頁 報酬率試算<br>依設定金額(股數)、交易日期,模<br>遇股市休市日則以前一營業                                                   | 【<br>疑過去1~3年朝<br>日價格試算。 | 20州,  |
| 過去1年 過去2年                                                                                        | 過去3                     | 年     |
| 區間 2023/8/28~2024/8/27                                                                           |                         |       |
| 台積電 2330                                                                                         |                         |       |
| 預估損益(不含股利)                                                                                       | 3,335                   |       |
| 預估報酬率(不含股利)                                                                                      | 25.69 %                 | 6     |
| 預估現金股利                                                                                           | 167                     |       |
| 預估股票股利                                                                                           | 0股                      |       |
| 賣出交易日                                                                                            | 2024/0                  | 4/03  |
| 賣出價(收盤價)                                                                                         |                         | 780   |
| 總投資成本(含手續費)                                                                                      | 12                      | ,981  |
| 總股數                                                                                              |                         | 21    |
| 成交均價                                                                                             | 61                      | .8.14 |
| 上一步                                                                                              | 存股                      |       |

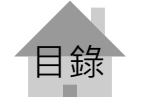

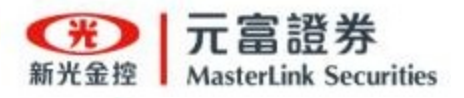

### 點選「存股」

| 元富證券     Anstetlek Securities                                                  | ₩~         |
|--------------------------------------------------------------------------------|------------|
| 搜                                                                              | 尋          |
| 個股                                                                             | ETF        |
| 2888                                                                           | ٩          |
| 篩選出 1 檔股票                                                                      | 排序 🗸       |
| 新光金 2888                                                                       |            |
| 收盤價 12.9                                                                       | ESG評分 8.00 |
| 報酬率(年) 37.97                                                                   | 殖利率 0      |
| 現金股利 0.40<br>2022/06/28                                                        | 股票股利 0.00  |
| [                                                                              | 存股         |
|                                                                                |            |
| 台北市敦仁南路2段97號22樓<br>客服專線:0800-088-148<br>手機及國外客服專線(02)2708-3<br>108年金管證總字第0031號 | 972        |
| ◎元富證券幣                                                                         | 设份有限公司     |

選擇「定期定額」設定金額 或「定期定股」設定股數

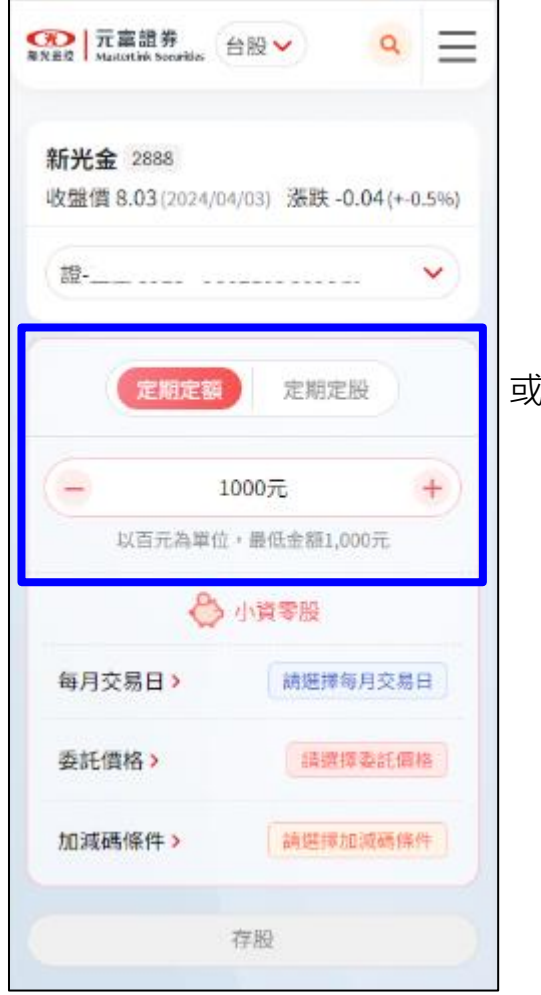

|   | 定期定額 定期定股                         |   |
|---|-----------------------------------|---|
| • | 78股                               | + |
|   | 以一股為單位,最低金額1,000元,<br>金額試算:1,007元 |   |

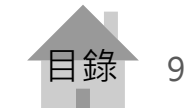

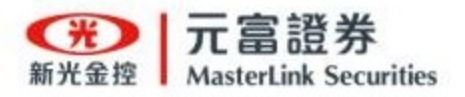

點選「每月交易日」

| CON   元富證券     Mailathik Securitie | 、 台殿 ♥   |
|------------------------------------|----------|
| 新光金 2888<br>收盤價 8.03 (202          | 4/04/03) |
| 證                                  | ······ • |
| 定期定                                | 額 定期定股   |
| -                                  | 1000元 +  |
|                                    | 🖒 小資零股   |
| 每月交易日》                             | 請逛擇每月交易日 |
| 委託價格>                              | 續選擇委託價格  |
| 加減碼條件>                             | 請選擇加減碼條件 |
|                                    | 存股       |

溫馨提醒:如跳出未符合存股條件,請參考<u>簽署存股同意書流程</u>。

選擇交易日期

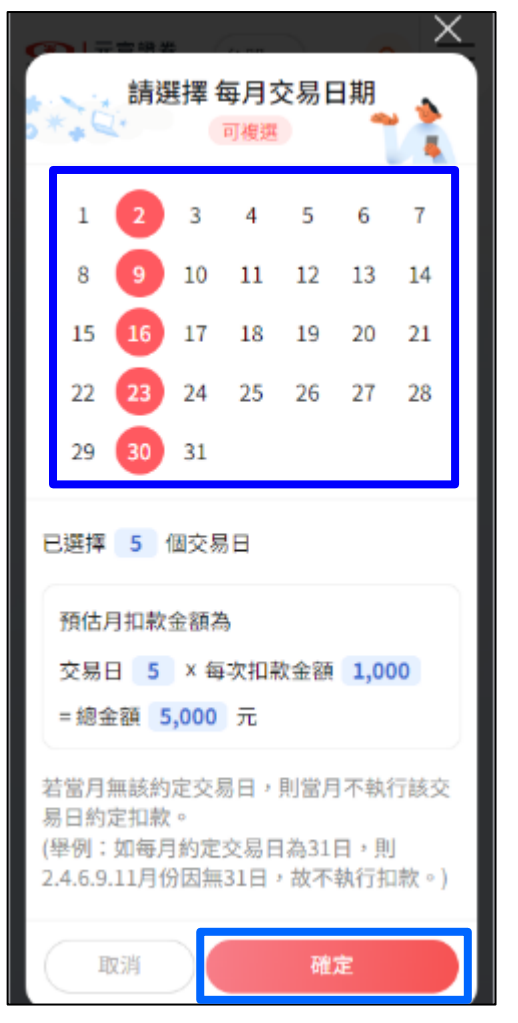

設定交易日期

- 日期可複選
- 試算月扣款金額

#### 補充說明:

- 若約定交易日遇星期六日、國 定假日及臨時開休市(颱風天) 等情況,將順延至次一交易日 進行委託。
- ② 若單一專案複選多個交易日, 如遇例假日順延時(例如:春節 連假),不會累計多筆存股委託, 於次一交易日僅送出一筆委託。

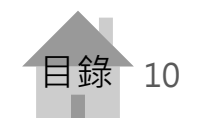

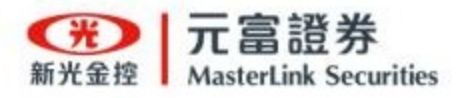

#### 點選「委託價格」

| <b>新光金 2888</b><br>收盤價 12.9(2024/08 | /27)   漲跌 -0.1(+-0.77%) |
|-------------------------------------|-------------------------|
| · · · · -                           | ···· •                  |
| 定期定额                                | 定期定股                    |
|                                     | 000元 +                  |
| 以自元為単位                              | 小資零股                    |
| 每月交易日 >                             | 2 9 16                  |
| 委託價格>                               | 結麼擇委託價格                 |
| 加減碼條件>                              | 擴遼擇加減碼條件                |
|                                     | 字股                      |

#### 選擇委託時間及價格

| ○○○○○○○○○○○○○○○○○○○○○○○○○○○○○○○○○○○○         |                   | Q          | ×              | 3                    |
|----------------------------------------------|-------------------|------------|----------------|----------------------|
| 請選擇委 及                                       | 託時間點<br>委託價格 (    | 可複選        | 2              | ジ                    |
| 可複選3個委託                                      | 點擊查               | 看說明        | <mark>۶</mark> | 2                    |
| ☑ 01 盤中零勝                                    | 開盤                |            |                |                      |
| ○ 零股開盤價 +                                    | 0                 | ~          | 檔              | (                    |
| ● 零股平盤價 +                                    | 4                 | 州田林文平 92.0 | 檔              |                      |
|                                              | 4                 |            | 00%            | 3                    |
| 將計算未成交股數                                     | 5<br>6            |            |                |                      |
| 02 盤中零服                                      | 8                 |            | _              |                      |
| <ul> <li>零股13:00現備</li> <li>常日落停価</li> </ul> | 9<br>10           |            | 檔              |                      |
| 若將計算未成交股數                                    | 未完全成交,<br>,依條件3重新 | 送出盟後委託     | •              | 1.執<br>後<br>2.當<br>再 |
| 🗌 03 盤後零服                                    | ł                 |            |                | $\subset$            |
| <b>補充說明:</b> 1.者                             | 告該時段              | 未完全        | 成交,            | 於送                   |
| 再將剩餘未成                                       | 交股數送              | 出委託        | ; ° 2.幸        | 自行                   |

再執行此筆條件監控及送單。

### 3種時段任選 選越多成交機率越高

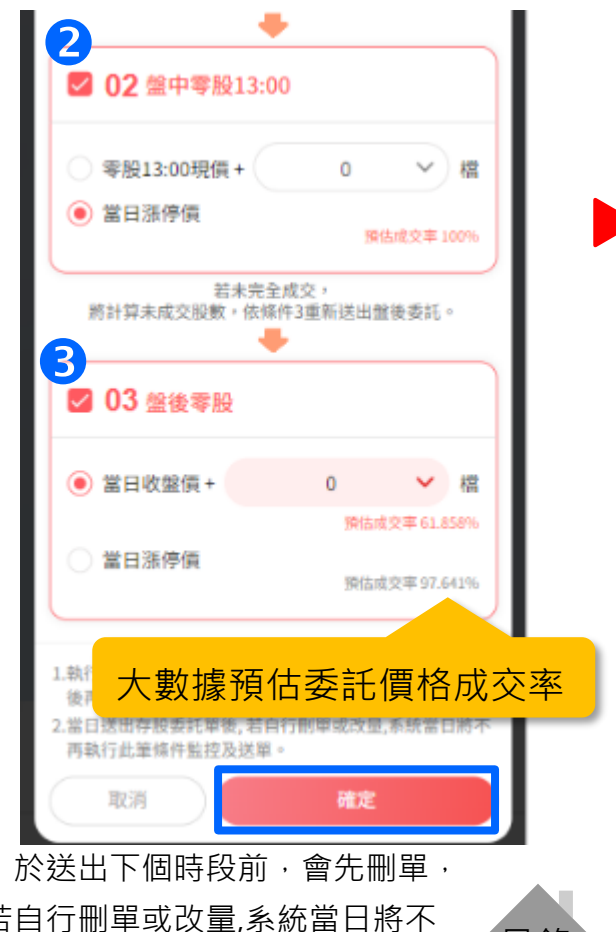

目錄

11

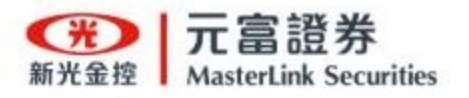

可選擇是否增加 「加減碼條件」(非必填) 元富證券 新設書館 Mastertirk Securities 台股 V  $\equiv$ Q 新光金 2888 收盤價 12.9(2024/08/27) 漲跌 -0.1(+-0.77%) \_\_\_\_\_ V 證-定期定額 定期定股 1000元 + -以百元為單位,最低金額1,000元 ろ 小資等股 每月交易日》 2 9 16 .... 盤中零股平盤信 +4 檔 委託借格> 盤中零股當日漲停價 盤後零股收盤價+0 檔 加減碼條件> 該應擇加減磷條件 存股

設定加減碼條件

| 請選擇加減碼條件<br>同推選                            |
|--------------------------------------------|
| ?小技巧!!<br>同時選擇加碼及減碼條件,不錯過存服好時機!            |
| ❷ 逢低加碼                                     |
| 當日平盤佰 < - 12.90 +                          |
| 委託金額加碼 - 0元 + 以百元為單位,最高金額 15,000元          |
| 當日平盤價 低於 12.90 ,委託金額由<br>1,500元 調整為 1,500元 |
| 🕑 達高減碼                                     |
| 當日平盤信> - 12.90 +                           |
| 委託金額減碼 - 0元 +<br>以百元為單位,最低金額 1,000 元       |
| 當日平盤價 高於 12.90 ,委託金額由                      |
| 1,500元 調整為 1,500元                          |
| 取消 確定                                      |
| 10元常道券股份有限公司                               |

**補充說明:**『逢低加碼』及 『逢高減碼』·兩者可複選或 擇一設定。

### 點「存股」完成存股專案

| <ul> <li>收盤價 12.9 (2024/08/27)</li></ul>                                                                                          | 加減碼條件>                       | 10.0% 平盤信<12.75<br>委託金額調整為 2,000元<br>波岡 平盤信>12.90 |
|----------------------------------------------------------------------------------------------------|------------------------------|---------------------------------------------------|
| <ul> <li>戦強信 12.9 (2024/08/27)</li></ul>                                                                                          | 委託倡格 >                       | 盤中零股13:00現備 +2 檔<br>盤後零股收盤信 +3 檔                  |
| <ul> <li>● 1500元 ++         <ul> <li>○ 1500元 ++             </li> <li>○ 小資客股</li> </ul> </li> <li>毎月交易日&gt; 2 9 16 ···</li> </ul> |                              | 盤中零股開盤價 +1 檔                                      |
| 收盤信 12.9(2024/08/27)                                                                                                    | 每月交易日>                       | 2 9 16                                            |
| 收盤價 12.9 (2024/08/27)                                                                                                    |                              | 🐣 小寶零股                                            |
| 收墾價 12.9 (2024/08/27)                                                                                                    |                              | 1500元 +<br>為單位,最低金額1,000元                         |
| 收盥價 12.9(2024/08/27)                                                                                                    | 定期                           | 定額定服                                              |
| 收盤價 12.9(2024/08/27) 漲鉄 -0.1(+-0.77%                                                                                              | 18                           | ·                                                 |
| 新光金 2888                                                                                                    | 新光金 2888<br>收強價 12.9 (2024/0 | 8/27) 漲跌 -0.1(+-0.77%                             |

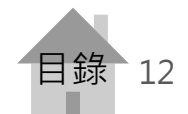

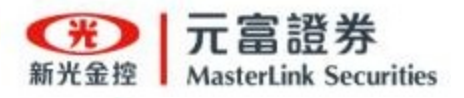

## 台股ETF「存股」

### 點選「存股」

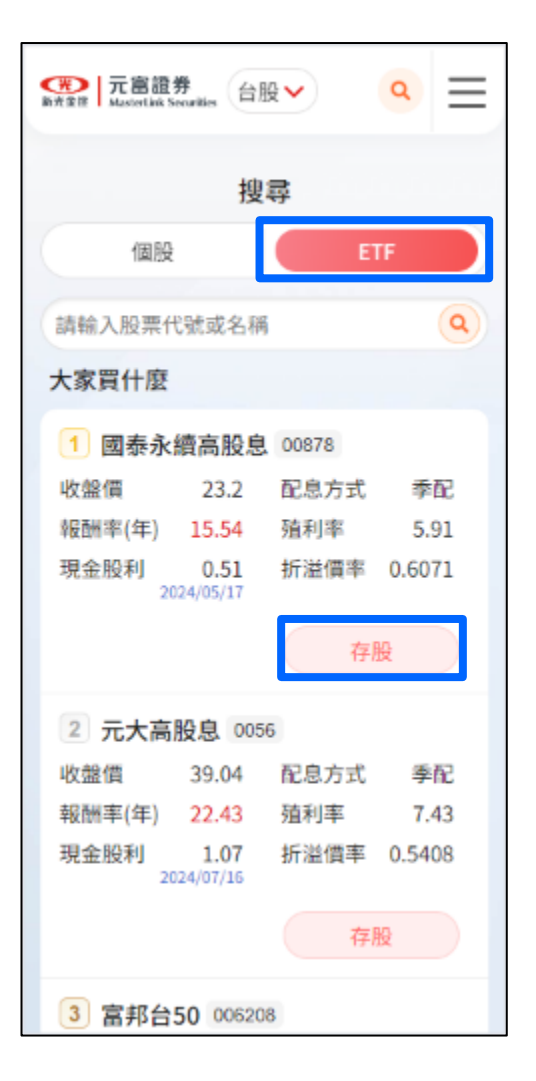

選擇「定期定額」設定金額 或「定期定股」設定股數

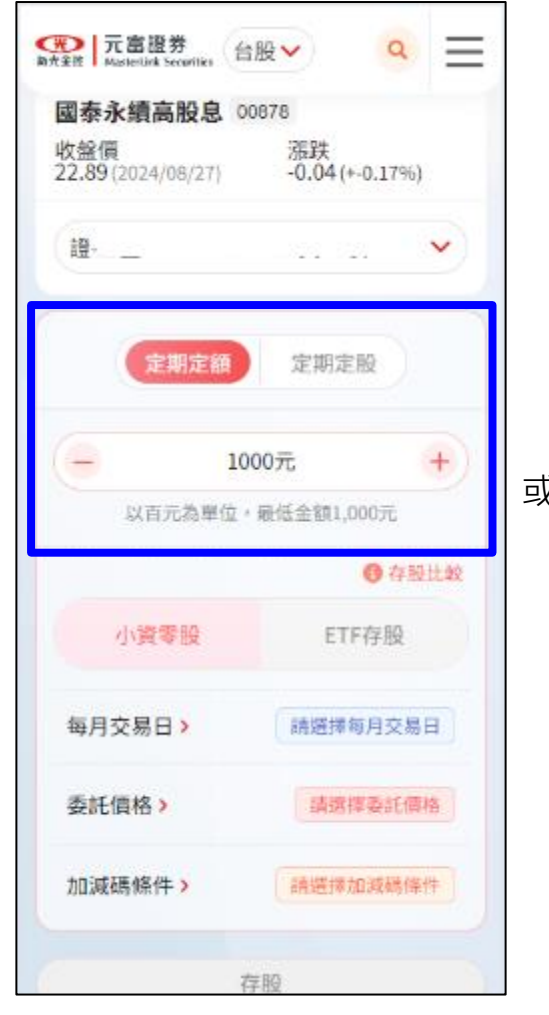

|   | 定期定額 定期定股                         |   |
|---|-----------------------------------|---|
| - | 44股                               | + |
|   | 以一股為單位,最低金額1,000元,<br>金額試算:1,008元 |   |

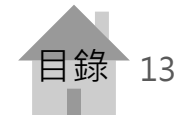

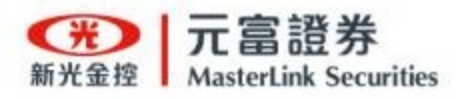

## 台股ETF「存股」

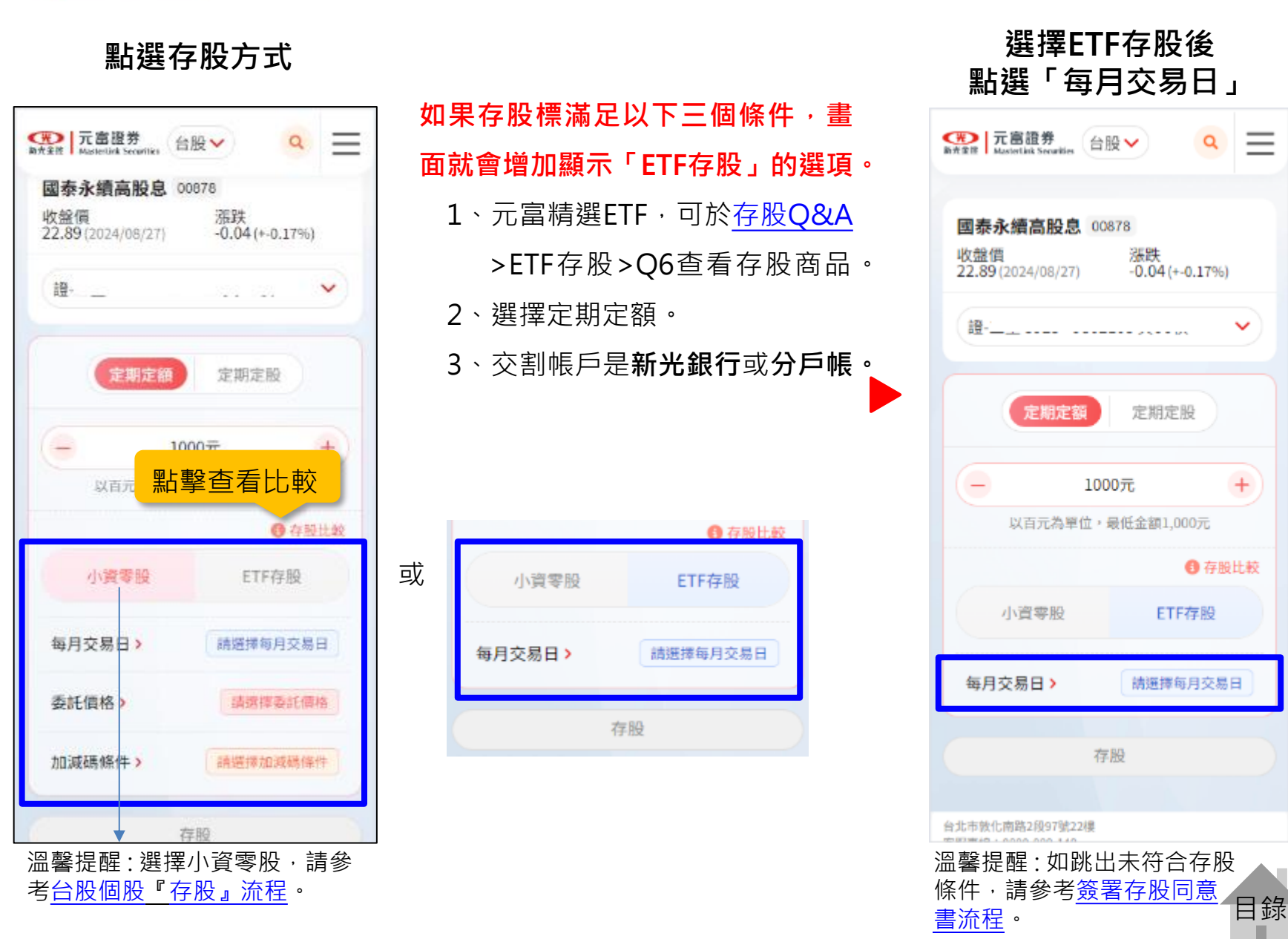

14

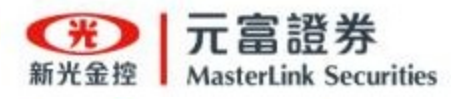

## 台股ETF「存股」

#### 選擇交易日期

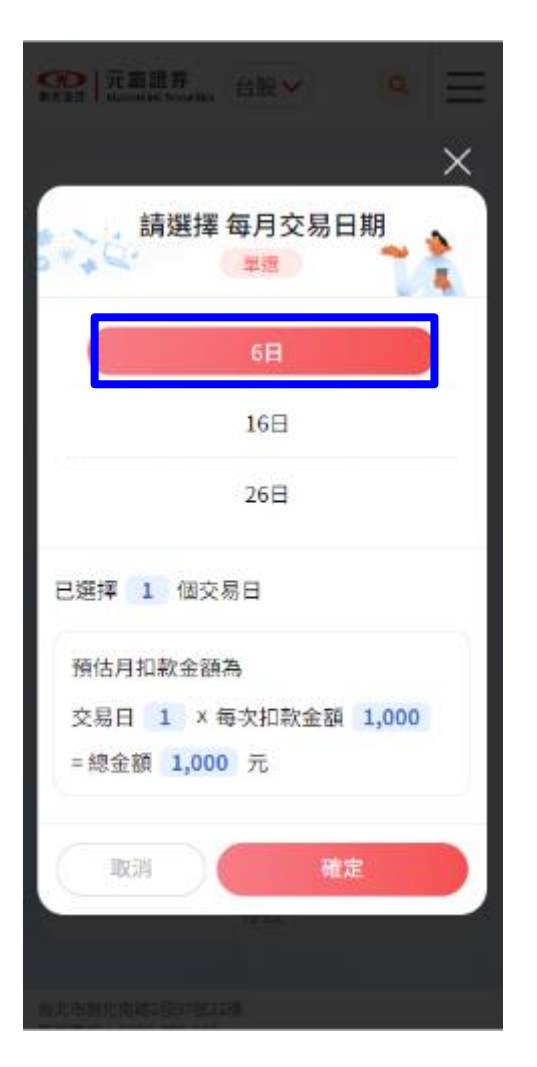

點選「存股」

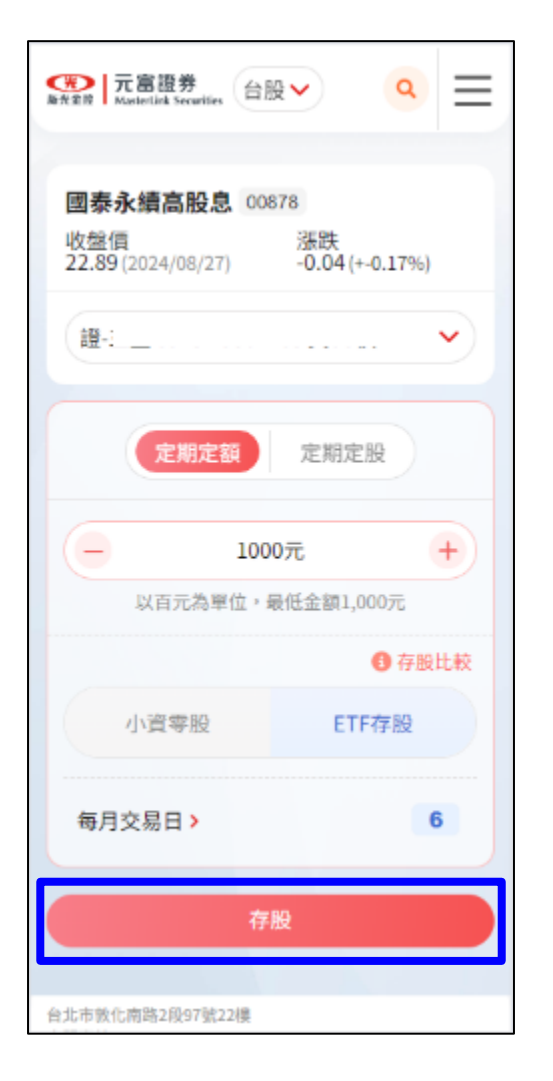

完成存股專案

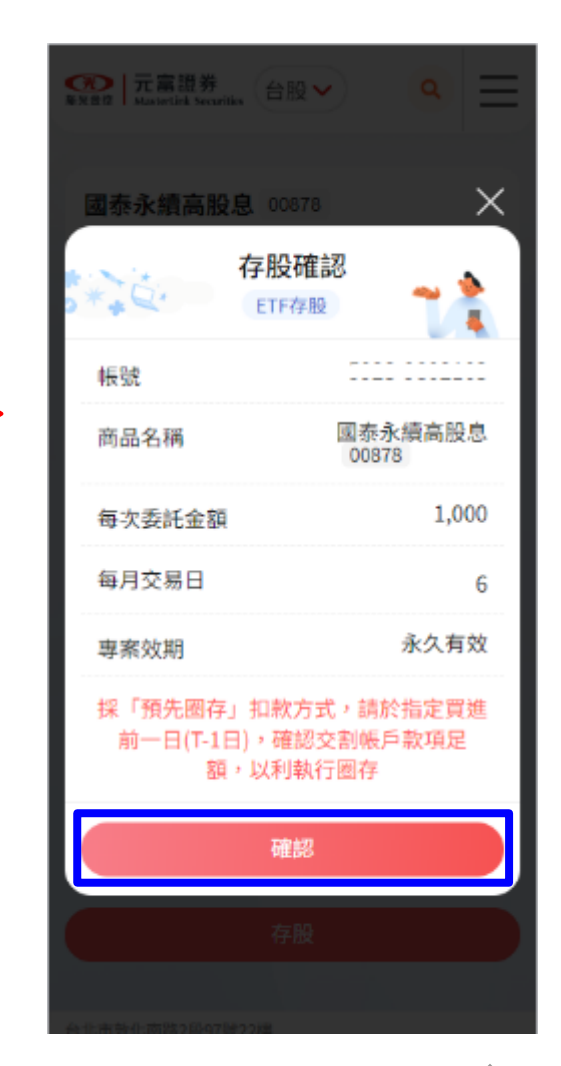

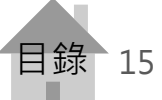

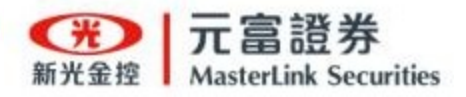

### 台股簽署存股同意書

#### 點選「未簽署」項目

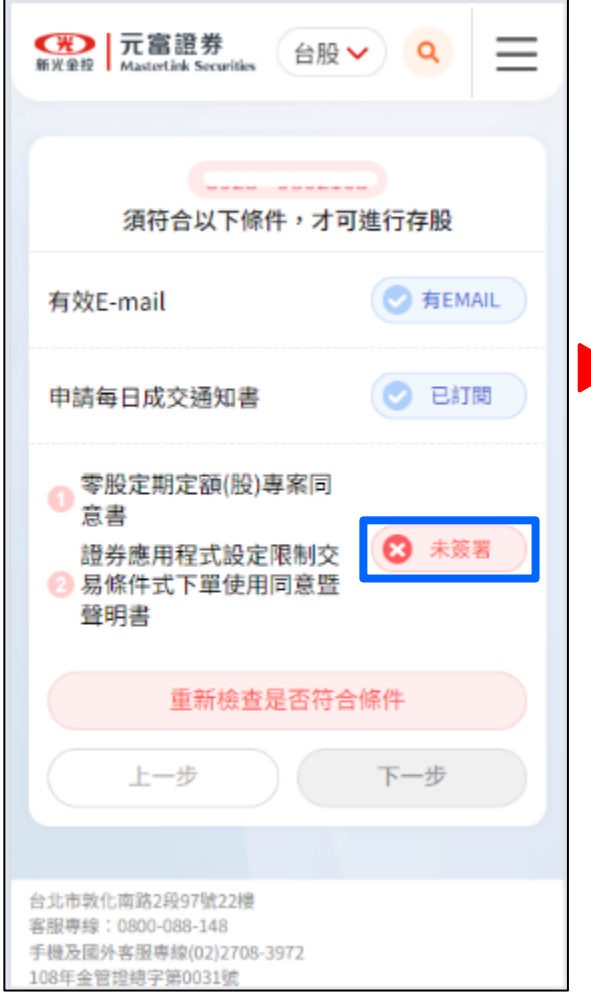

### 勾選「同意上述條款並繼續」

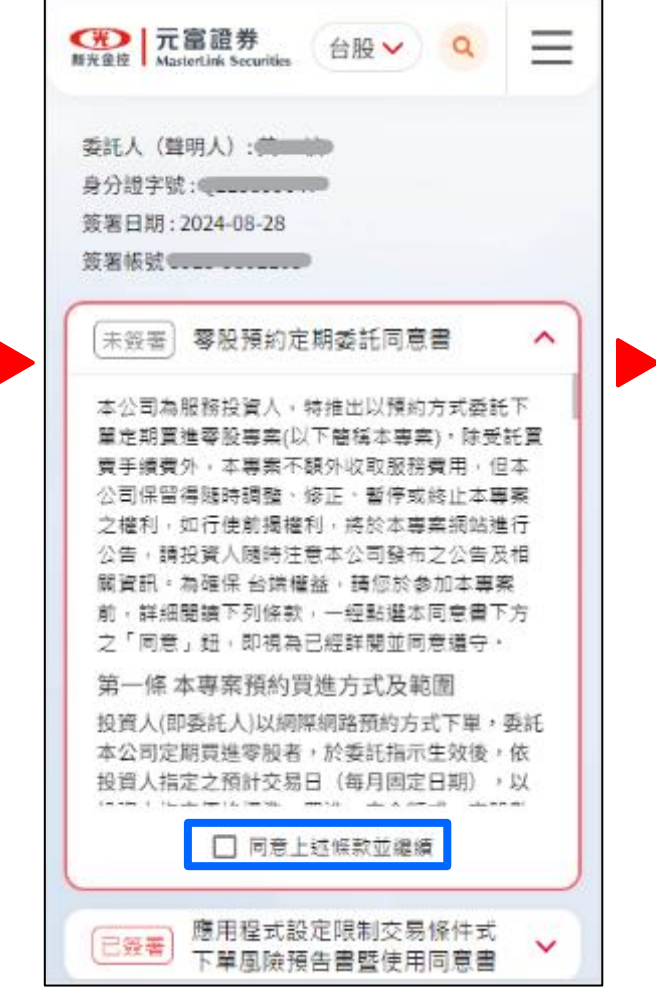

#### 點選「簽署」,即可完成

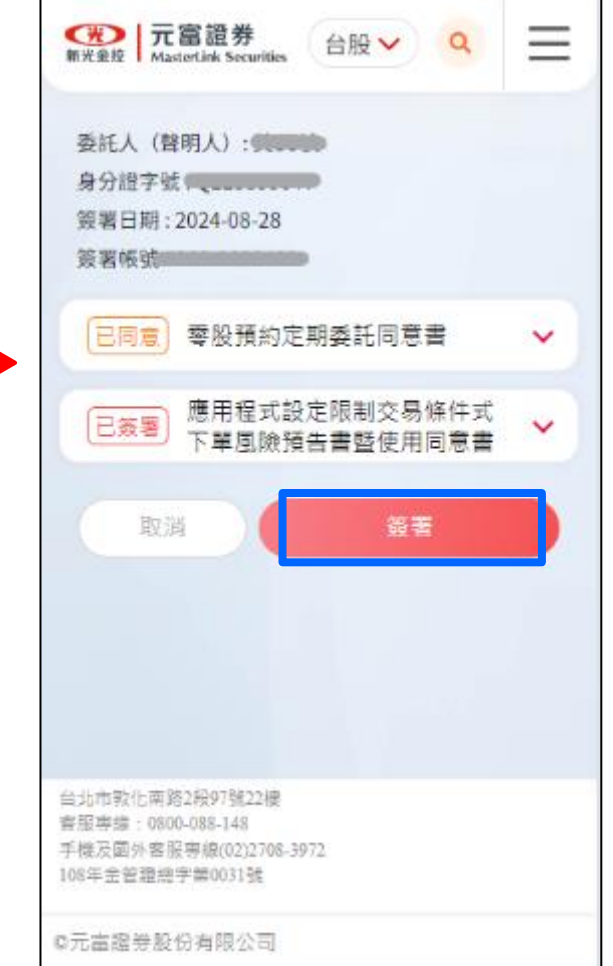

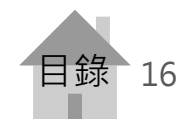

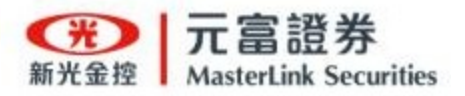

### 台股「存股查詢」查看專案及變動

### 點選功能選單的「存股查詢」

| ● 元富證券<br>新光金撥 MasterLink Securities 台股 ∨ | ٩ | × |
|-------------------------------------------|---|---|
| 陳oo 您好                                    |   |   |
| 我要存股                                      |   |   |
| 熱門存股                                      |   | ^ |
| 主題選股                                      |   |   |
| 股東會紀念品                                    |   |   |
| 存股專案                                      |   | ^ |
| 存股查詢                                      |   |   |
| 帳務查詢                                      |   |   |
| 存股Q&A                                     |   |   |
| 登出                                        |   |   |
|                                           |   |   |
|                                           |   |   |
|                                           |   |   |
|                                           |   |   |

點選「我的存股」

| 一 二 富 證 券<br>新 光 金 煌   MasterLink Securities | ®~ <b>Q</b> ≡                                    |
|----------------------------------------------|--------------------------------------------------|
| 存股                                           | 查詢                                               |
| 我的存股                                         | 歷史存股                                             |
| 證-復興 5920                                    | ~                                                |
| 請輸入股票代號或名稱                                   | 全部 🗸 🔍                                           |
| 共 7 筆                                        |                                                  |
| 小資零股 編號104971                                | 約定日 2024/05/27                                   |
| 統—FANG+ 00757                                | 生效日 2024/07/09                                   |
| 每次委託金額                                       | 1,000                                            |
| 每月交易日                                        | 8                                                |
| 委託價格                                         | 盤中零股平盤價 +10檔<br>盤中零股13:00現價 +10檔<br>盤後當日收盤價 +10檔 |
| 總成交股數                                        | 126                                              |
| 變更                                           | 終止                                               |
| 變更紀錄                                         | 交易明細                                             |
| ETF 存股 編號00000041                            | 約定日 2024/07/08                                   |
| 富邦台50 006208                                 |                                                  |
| 每次委託金額                                       | 1,000                                            |

### 我的存股(含舊存股專案)

- 點選「<u>變更</u>」可變更該筆
   存股專案存股條件。
- 點選「終止」可終止該筆 存股專案。
- 點選「變更紀錄」可查看
   該筆存股專案的存股條件
   變更歷程紀錄。
- 點選「交易明細」可查看 該筆委託的成交相關明細。

補充說明:**原小資零股專案、原盤中 定期定股專案及ETF存股專案**無法使 用「變更」及「變更紀錄」功能。

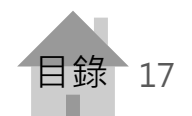

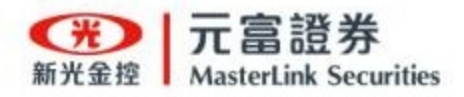

### 台股「存股查詢」查看專案及變動-變更

點選「變更」

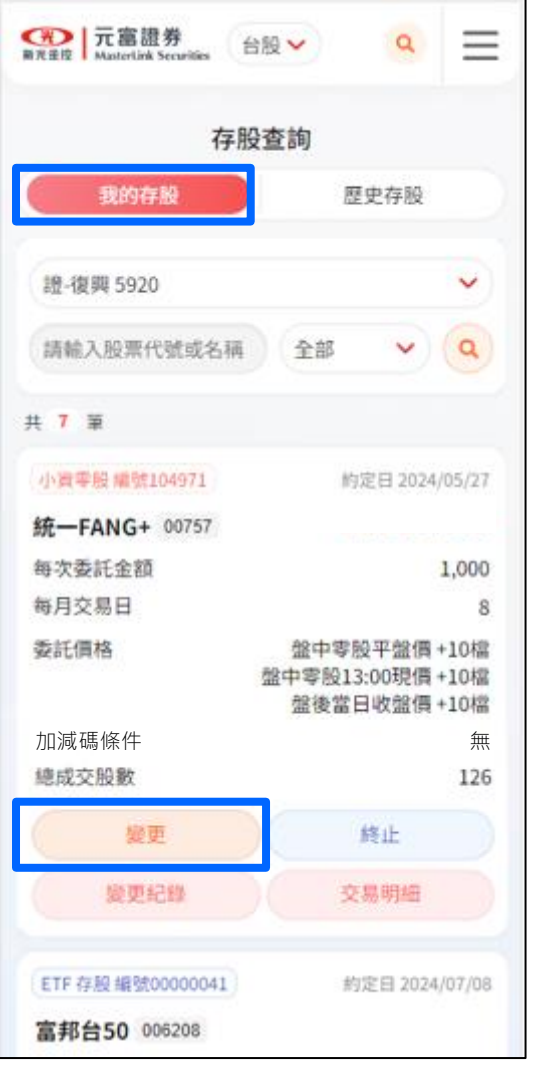

溫馨提醒:**原小資零股專案、原盤** 中定期定股專案及ETF存股專案無 法使用『變更』功能。 修改存股條件

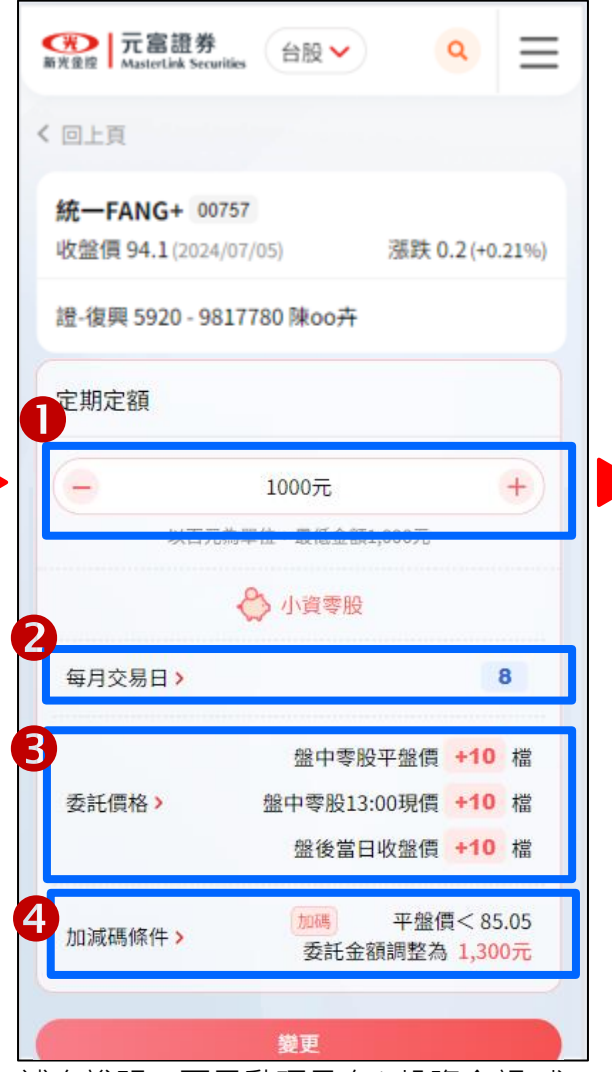

補充說明:可異動項目有1.投資金額 或 投資股數。2.每月交易日。3.委託價格。 4.加減碼條件。 完成變更

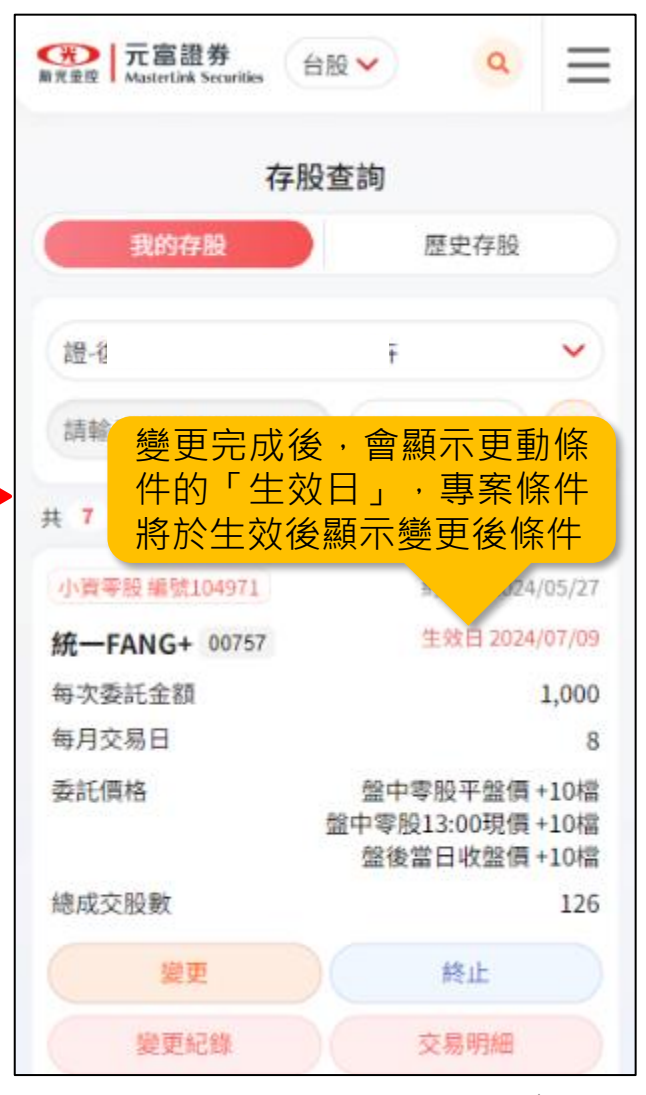

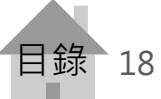

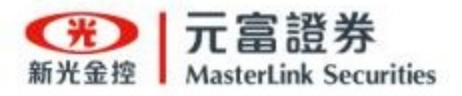

### 台股「存股查詢」查看專案及變動-變更紀錄

點選「變更紀錄」

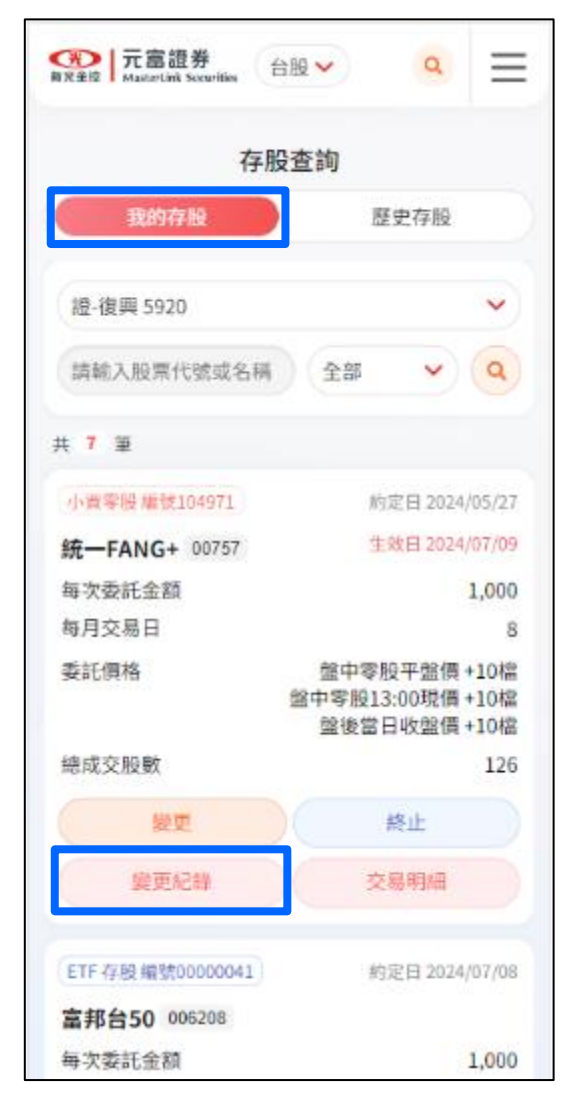

### 查看所有變更紀錄

| 田田田田田田田田田田田田田田田田田田田田田田田田田田田田田田田田田     |                                                                                                    |
|---------------------------------------|----------------------------------------------------------------------------------------------------|
|                                       | 更紀錄                                                                                                    |
| 统一FANG+ 00757                         | 小資零股 編號104971                                                                                                |
| 變更日                                   | 2024/07/08 11:54:24                                                                                          |
| 每次委託金額                                | 1,100                                                                                                    |
| 每月交易日                                 | 8                                                                                                    |
| 委託價格                                  | 盤中零股平盤價 +10檔<br>盤中零股13:00現價 +10檔<br>盤後當日收盤價 +10檔                                                             |
| 生效日                                   | 2024/07/09 08:00:00                                                                                          |
| 變更日<br>每次委託金額<br>每月交易日<br>委託價格<br>生效日 | 2024/07/08 11:43:55<br>1,000<br>6<br>盤中零股平盤價 +10檔<br>盤中零股13:00現價 +10檔<br>盤後當日收盤價 +10檔<br>2024/07/09 08:00:00 |
|                                       | 2024/07/05 12:25:12                                                                                          |
| 波史口<br>伝巾赤託全頭                         | 2024/07/06 12:36:13                                                                                          |
| 每天要此並設                                | 1,000                                                                                                    |
| 委託價格                                  | 8<br>金中零股平盤價 +10檔<br>盤中零股13:00現價 +10檔<br>総体常日收報價 +10線                                                        |

### 補充說明:

- **紅字**為最新異動的存股條件。
- 「生效日」顯示存股條件生效 時間。

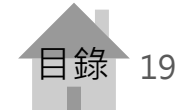

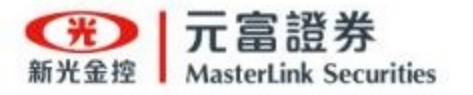

## 台股「存股查詢」查看專案及變動-交易明細

在小資零股專案 點選「交易明細」

#### (形) 元富證券 =台股∨ Q 新光金撑 MasterLink Securities 存股查詢 我的存股 歷史存股 證-復興 5920 $\sim$ Q 請輸入股票代號或名稱 全部 共7筆 小資零股 編號104971 約定日 2024/05/27 生效日 2024/07/09 統—FANG+ 00757 每次委託金額 1,000 每月交易日 8 委託價格 盤中零股平盤價+10檔 盤中零股13:00現價+10檔 盤後當日收盤價+10檔 總成交股數 126 變更 終止 交易明細 變更紀錄 ETF 存股 編號00000041 約定日 2024/07/08 富邦台50 006208 每次委託金額 1,000 溫馨提醒: 查看『ETF存股專案』的

交易明細,請參考下一頁。

可查看每筆成交狀態

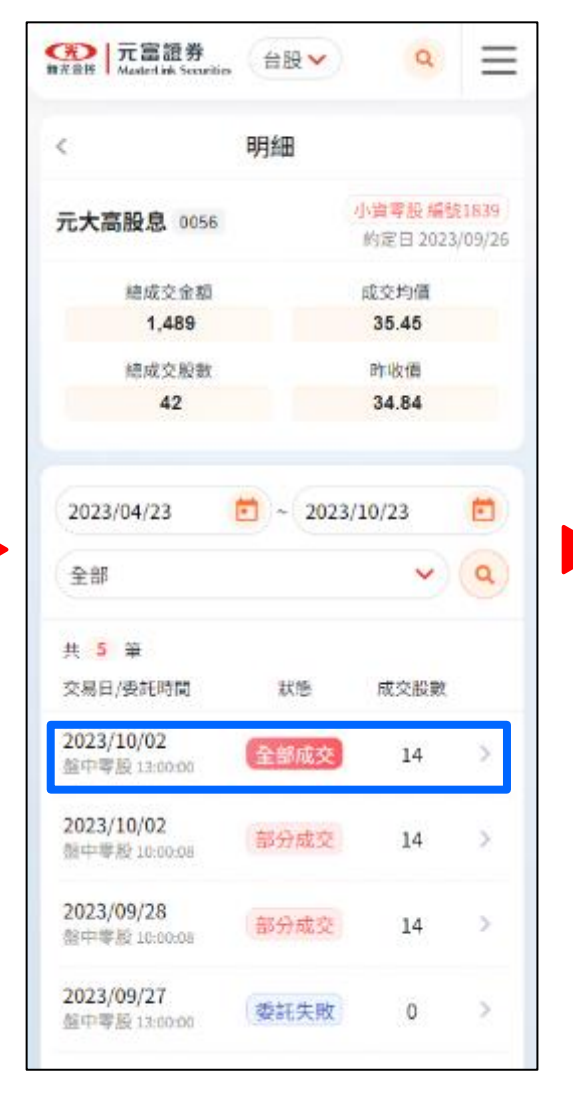

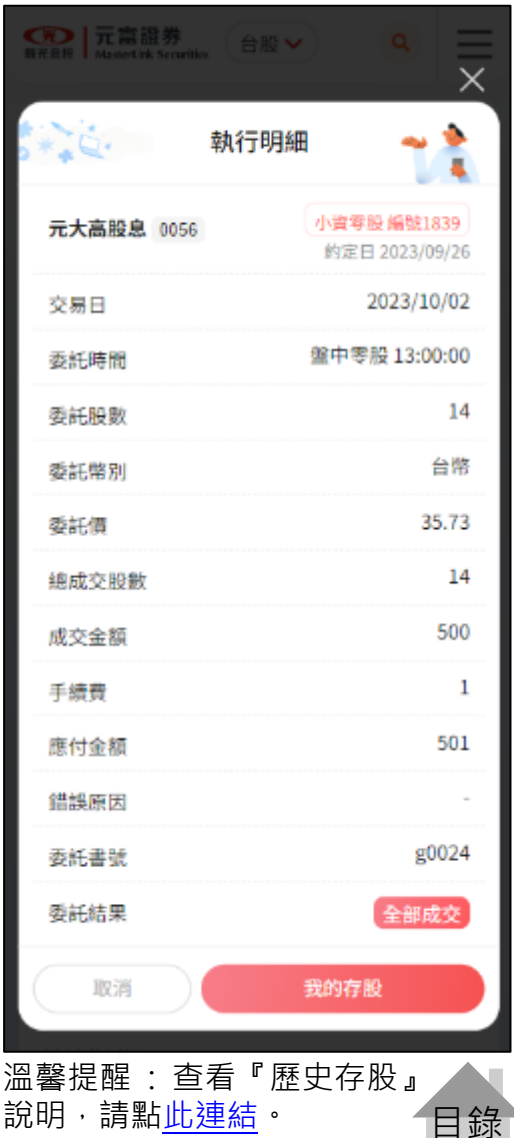

录 20

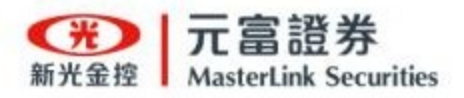

## 台股「存股查詢」查看專案及變動-交易明細

在ETF存股專案 點選「交易明細」

| 存服             | <b>安查</b> 詢                                      |
|----------------|--------------------------------------------------|
| 我的存股           | 歷史存股                                             |
| 證-復興 5920      | ~                                                |
| 請輸入股票代號或名稱     | 28 V Q                                           |
| 共 7 筆          |                                                  |
| ETF存股编號0000002 | 約定日 2024/08/28                                   |
| 元大高股息 0056     | -                                                |
| 每次委託金額         | 1,000                                            |
| 每月交易日          | 6                                                |
| 總成交股數          | 0                                                |
| 終止             | 交易明細                                             |
| 小資零股 織號104971  | 約定日 2024/05/27                                   |
| 统一FANG+ 00757  | 生效日 2024/07/09                                   |
| 每次委託金額         | 1,000                                            |
| 每月交易日          | 8                                                |
| 委託價格           | 盤中零股平盤價 +10檔<br>盤中零股13:00現價 +10檔<br>盤後當日收盤價 +10檔 |

溫馨提醒: **原小資零股專案、原盤** 中定期定股專案及ETF存股專案無 法使用『變更』功能。 點選「圈存紀錄」

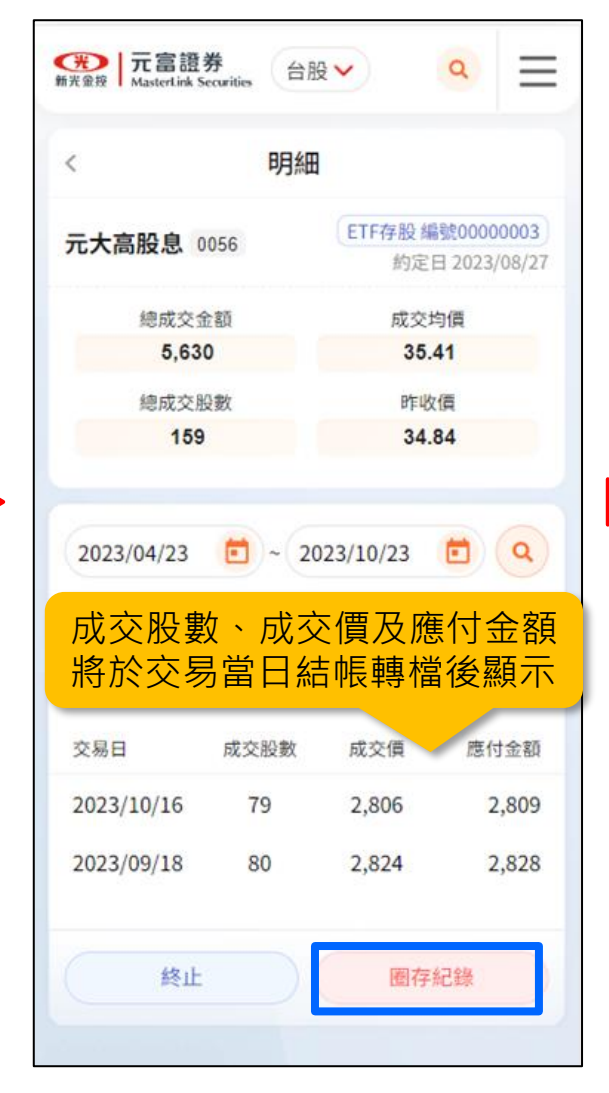

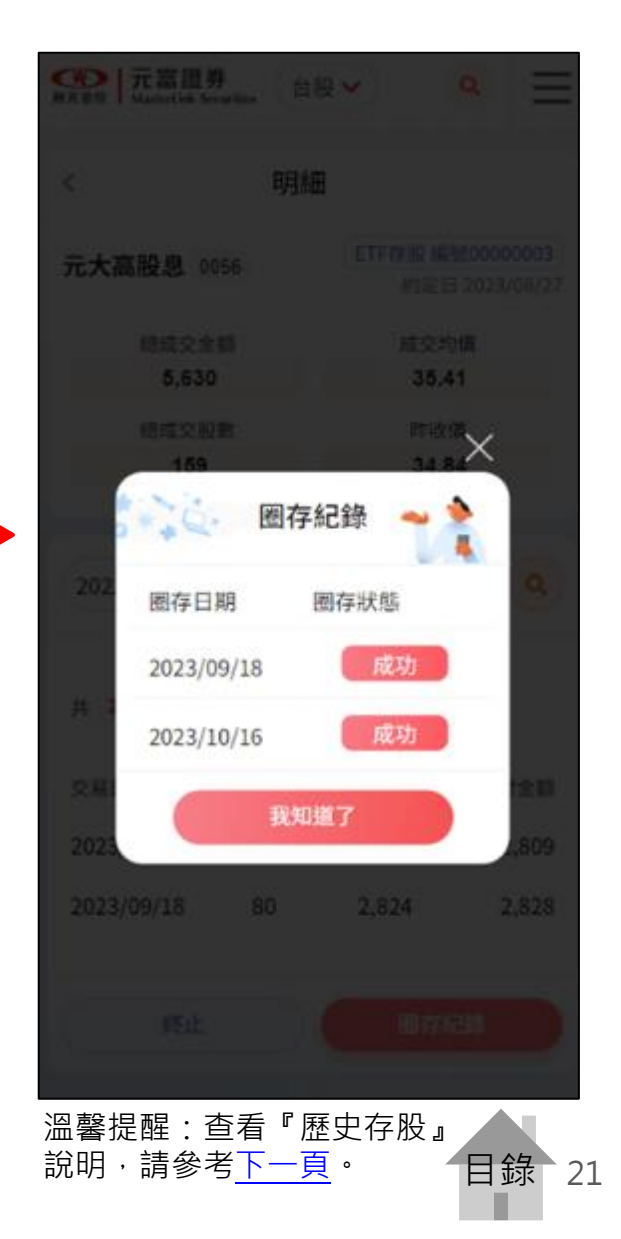

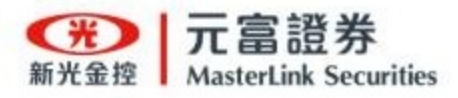

### 台股「存股查詢」查看專案及變動-歷史存股

點選「歷史存股」

| 元富證券     新設金担 Modelink Seculiar  |   |
|----------------------------------|---|
| 我的存股 歷史存設                        |   |
| ₩                                |   |
| 約定日                              |   |
| 2024-02-28 💼 ~ 2024-08-28 💼      |   |
| 請輸入股票代號或名稱 全部 ✓ Q                |   |
| 共 12 筆                           |   |
| 小寶零股 编號156294 結束日 2024/08/28     | 8 |
| 元大高股息 0056                       |   |
| 總成交股數 0                          |   |
| 成交均價 0                           |   |
| 總成交金額 0                          | ) |
| 存股內容 💙                           |   |
| 變更紀錄 交易明細                        |   |
|                                  |   |
| ETF 存股 编號00000002 結束日 2024/08/28 | 5 |
| 元大高股息 0056                       |   |
| 總成交股數 0                          |   |
| 成交均價 0                           |   |
| 總成交金額 0                          | ) |
| 存股內容~                            |   |
| 交易明細                             |   |

| 元富語券<br>新光全地<br>Mastertink Securities |  |
|---------------------------------------|--|
| 我的存股歷史存股                              |  |
|                                       |  |
|                                       |  |
| 約定日                                   |  |
| 2024-02-28 💼 ~ 2024-08-28 💼           |  |
|                                       |  |
| 請輸入股票代號或名稱 全部 🗸                       |  |
| 共 12 筆                                |  |
|                                       |  |
| 小資零股編號156294 結束日 2024/08/28           |  |
| 元大高股息 0056                            |  |
| 總成交股數 0                               |  |
| 成交均價 0                                |  |
| 總成交金額 2 0                             |  |
|                                       |  |
|                                       |  |
| 變更紀錄 交易明細                             |  |
|                                       |  |
| ETF 存股 編號0000002 結束日 2024/08/28       |  |
| 元大高股息 0056                            |  |
| 總成交股數 0                               |  |
| 成交均價 0                                |  |
| 總成交金額 0                               |  |
|                                       |  |
| 存股內容 🗸                                |  |
| 交易明細                                  |  |

查詢已終止專案

### 歷史存股(含舊存股專案)

- 1. 可用約定日、股票代號、股票名稱 搜尋。
- 點選「存股內容」可展開看存股委
   託條件。
- 點選「<u>變更紀錄</u>」可查看存股條件 變更歷程。
- 4. 點選「<u>交易明細</u>」可查詢成交相關 明細。

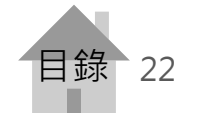

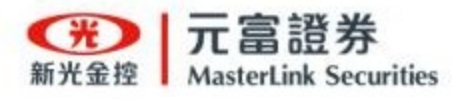

### 台股帳務查詢功能

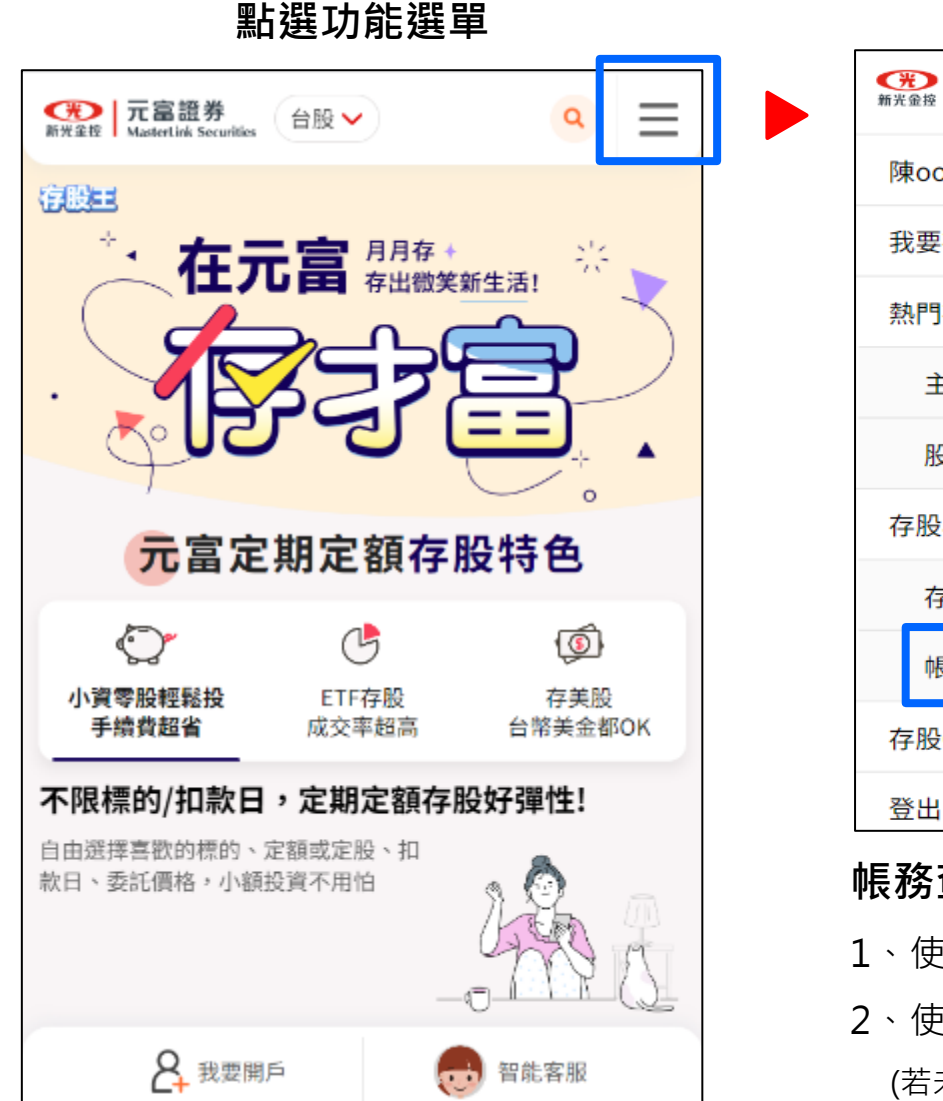

#### 點選「帳務查詢」 ⑦ 元富證券 新光金接 MasterLink Securities Q × 台股∨ 陳oo 您好 我要存股 熱門存股 $\sim$ 主題選股 股東會紀念品 存股專案 $\sim$ 存股查詢 帳務查詢 存股Q&A

### 帳務查詢功能說明:

- 1、使用網頁版將開啟「雲端帳務中心」。
- 2、使用「i理財APP」將引導開啟「好富投APP」。

(若未安裝好富投APP · 則引導前往下載安裝)

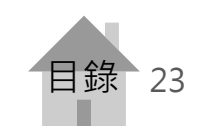

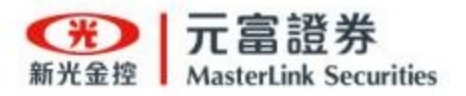

### 點選功能選單的「主題選股」

| 元富證券<br>新光金投     MasterLink Securities     台股 | Q | $\times$ |
|-----------------------------------------------|---|----------|
| 陳oo 您好                                        |   |          |
| 我要存股                                          |   |          |
| 熱門存股                                          |   | ^        |
| 主題選股                                          |   |          |
| 股東會紀念品                                        |   |          |
| 存股專案                                          |   | ^        |
| 存股查詢                                          |   |          |
| 帳務查詢                                          |   |          |
| 存股Q&A                                         |   |          |
| 登出                                            |   |          |
|                                               |   |          |
|                                               |   |          |
|                                               |   |          |
|                                               |   |          |

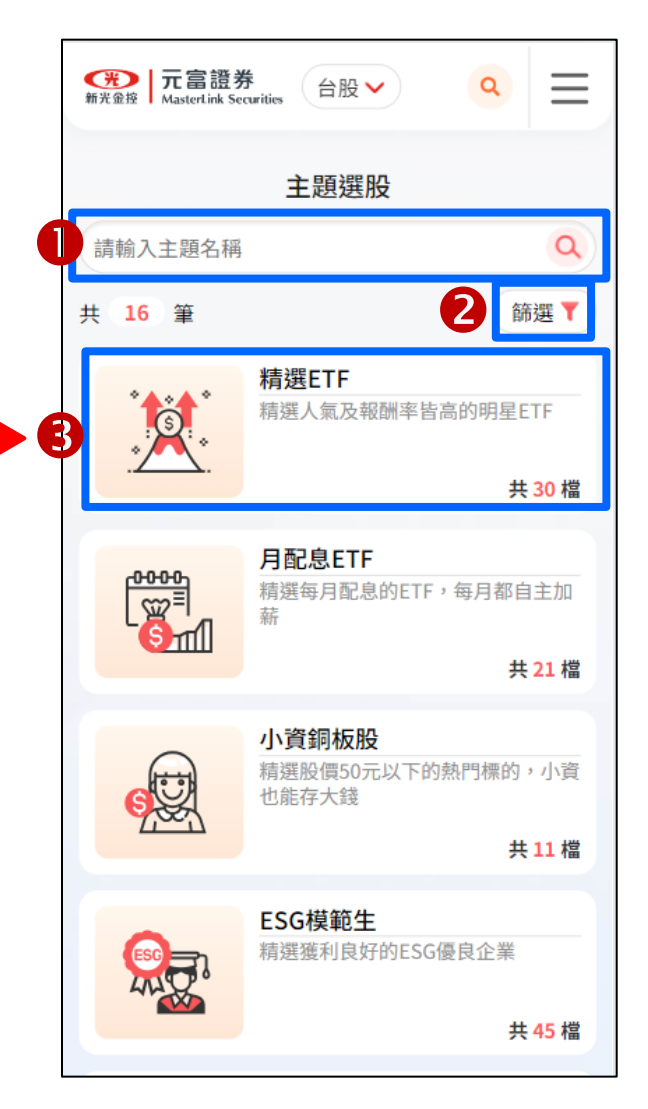

### 主題選股

- 1. 可用主題名稱搜尋。
- 可篩選個股主題或ETF主題, 預設[全部顯示]並依[點擊率] 進行排序。
- 點選下方「主題」可進入到 <u>主題商品頁</u>查看該主題內所 有標的資訊。

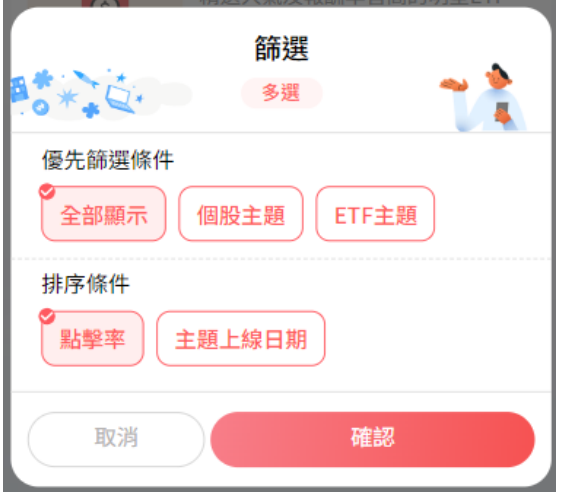

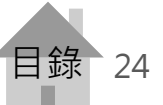

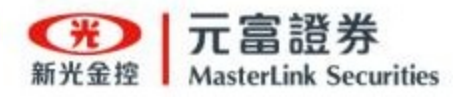

富邦台50 006208

### 主題選股-主題商品頁

在「主題商品」頁面

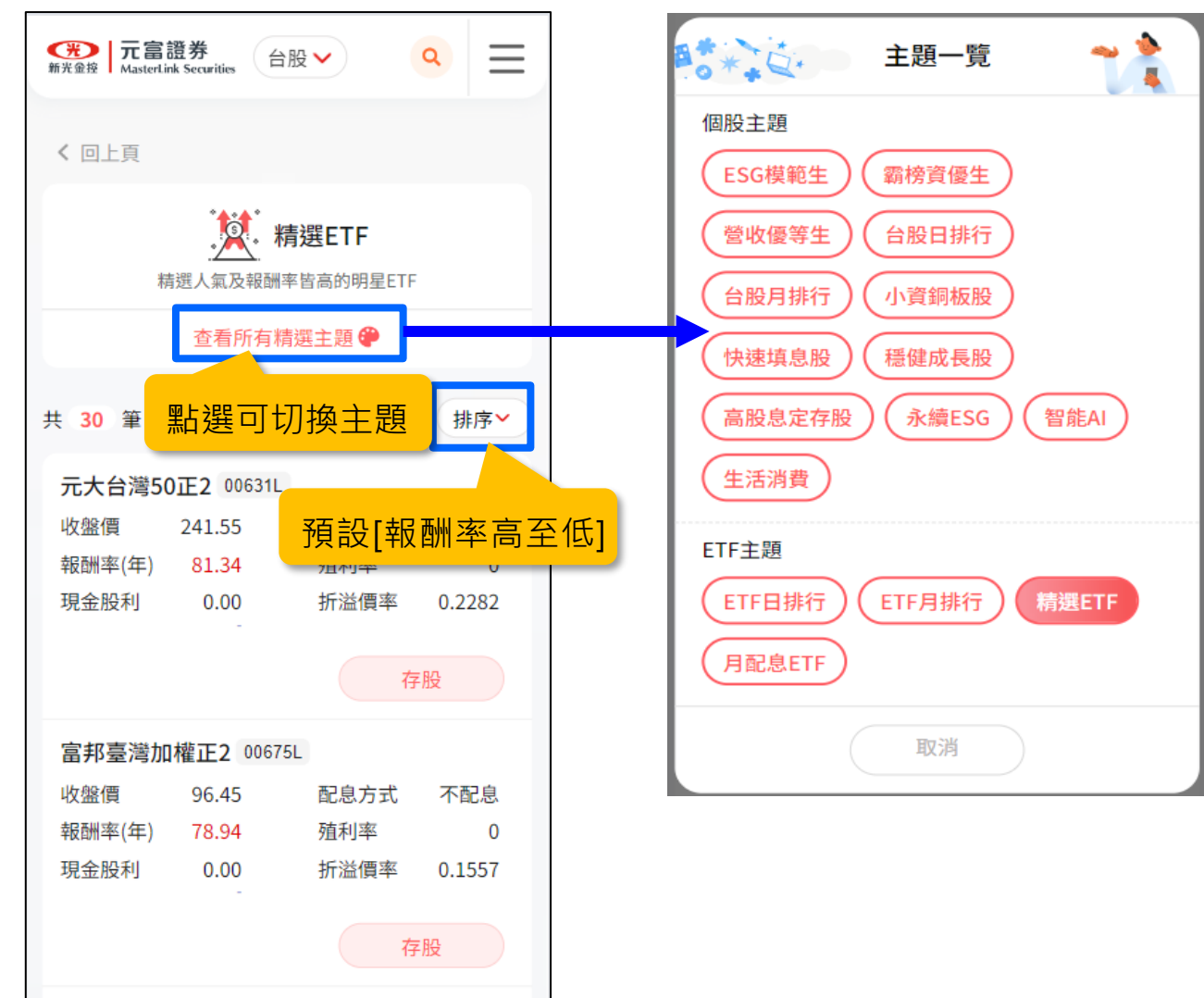

補充說明:

點選主題名稱後會立即切換 至該主題商品頁

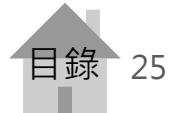

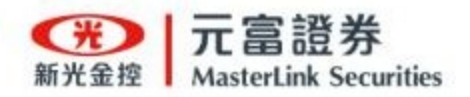

## 台股股東會紀念品-所有紀念品

#### 點選功能選單的「股東會紀念品」

| 飛行 の<br>新光 金 授<br>新光 金 授<br>新光 金 代<br>新光 金 代<br>新光 金 代<br>新光 金 代<br>新光 金 代<br>新光 金 代<br>新光 金 代<br>新光 金 代<br>新光 金 代<br>新光 金 代<br>新光 金 代<br>新光 金 代<br>新光 金 代<br>新光 金 代<br>新光 金 代<br>新光 金 代<br>新光 金 代<br>新光 金 代<br>新光 金 代<br>新光 金 代<br>新光 金 代<br>新加 金 代<br>和 金 代<br>和 | ٩ | $\times$ |
|----------------------------------------------------------------------------------------------------|---|----------|
| 陳oo 您好                                                                                                    |   |          |
| 我要存股                                                                                                    |   |          |
| 熱門存股                                                                                                    |   | ^        |
| 主題選股                                                                                                    |   |          |
| 股東會紀念品                                                                                                    |   |          |
| 存股專案                                                                                                    |   | ^        |
| 存股查詢                                                                                                    |   |          |
| 帳務查詢                                                                                                    |   |          |
| 存股Q&A                                                                                                    |   |          |
| 登出                                                                                                    |   |          |
|                                                                                                    |   |          |
|                                                                                                    |   |          |
|                                                                                                    |   |          |
|                                                                                                    |   |          |

溫馨提醒:查看好富投APP裡的「股東 會紀念品」,請參考<u>股東會紀念品-好</u> 富投APP說明頁。

在「所有紀念品」 頁面 ⑦ 元富證券 新光金控 MasterLink Securities  $\equiv$ 台股 ✔ Q 股東會紀念品 我的存股 所有紀念品 (進行中) a 請輸入股票或紀念品名稱 小技巧! 🖬 🖸 GO 2024-06-01 2024-06-30 共 394 筆 篩選 🍸 鴻碩 3092 收盤價 33.9 (04/03) 股東常會 113/06/03 最後買進日 113/04/01 3 4 個股資訊 我要存股 訊號線(不足時以等值商品替代) > 股東紀念品發放原則 🚯 千如 3236 股東常會个 收盤價 20.8 (04/03) 113/06/03 最後買進日 113/04/01 個股資訊 我要存股

### 所有紀念品

- 可用股票代號、股票名稱、
   紀念品名稱搜尋。
- 日期區間可篩選前後整年
   的股東會資訊,預設顯示
   當日起一個月內的股東會。
- 3. 點選「<u>個股資訊</u>」進入該 標的個股資訊頁。
- 4. 點選「<u>我要存股</u>」可一鍵 存股,前往存股設定頁。

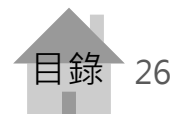

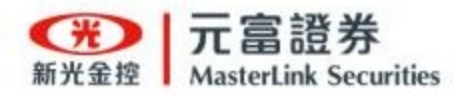

## 台股股東會紀念品-所有紀念品

在「所有紀念品」頁面

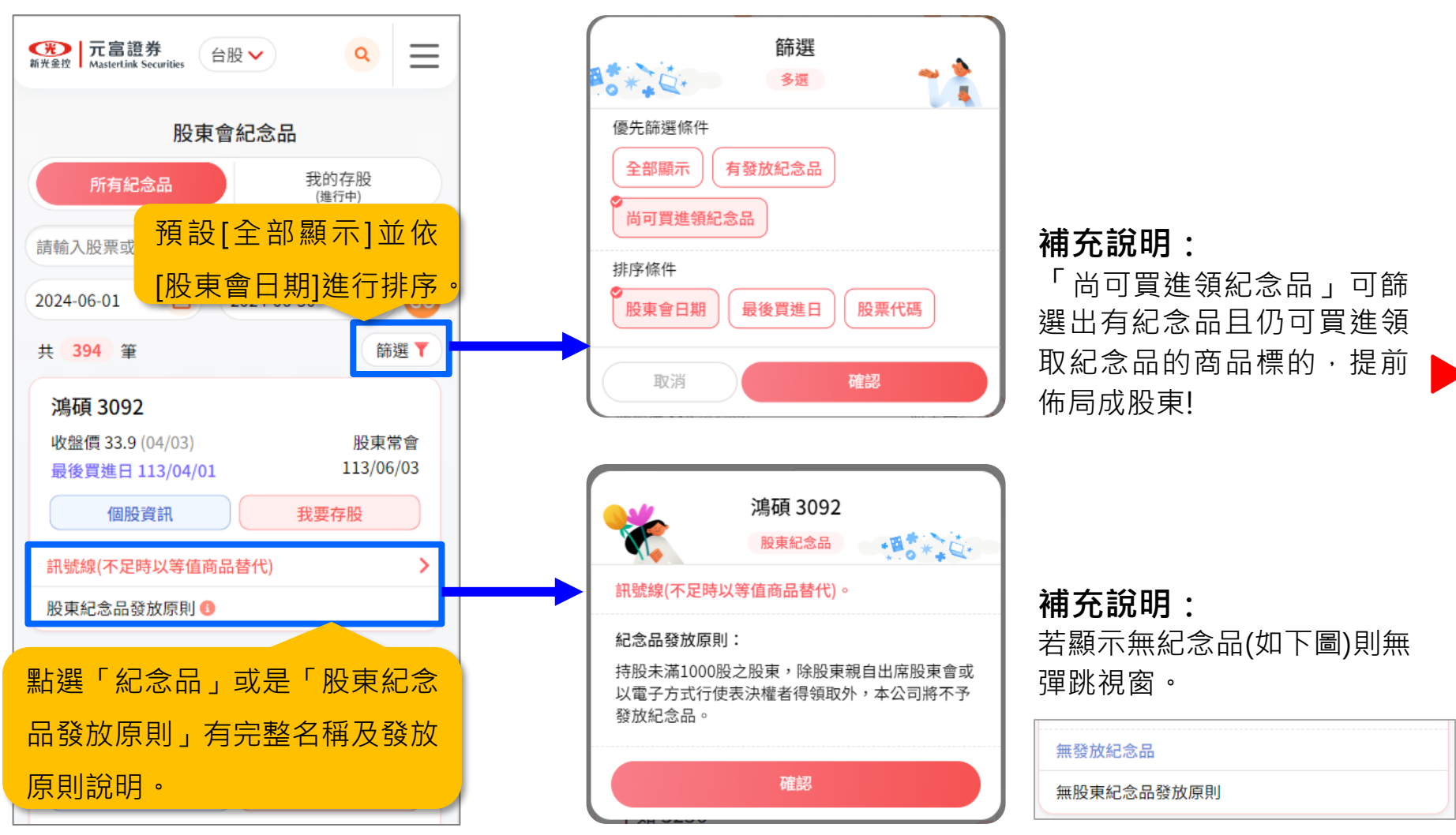

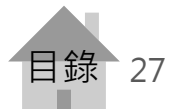

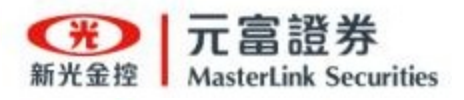

### 台股股東會紀念品-我的存股

### 在「我的存股」頁面

| ● 元富證券<br>#光全控 MasterLink Securities 台股 ∨ |                   |
|-------------------------------------------|-------------------|
| 股東會紀念                                     | 記                 |
| 所有紀念品                                     | 我的存股<br>(進行中)     |
| 證-復興 5920                                 | ×                 |
| 請輸入股票或紀念品名稱                               | Q                 |
| 共 8 筆                                     | 篩選 🍸              |
| 中鋼 2002                                   |                   |
| 收盤價 24.65 (04/03)<br>最後買進日 113/04/17      | 股東常會<br>113/06/19 |
| 3 個股資訊                                    | 我要存股              |
| 砧心有您                                      | >                 |
| 股東紀念品發放原則 🚯                               |                   |
| 新光金 2888                                  |                   |
| 收盛價 8.03 (04/03)<br>最後買進日 113/04/11       | 股東常包<br>113/06/14 |

#### 我的存股

- 1. 可切帳號查詢不同帳號。
- 2. 可用股票代號、股票名稱、紀念品名稱。
  - 搜尋該帳號的存股標的股東會。
- 3. 點選「個股資訊」進入該標的個股資訊頁。
- 4. 點選「<u>我要存股</u>」可前往存股設定頁。

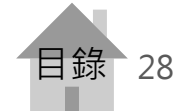

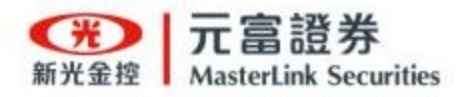

## 台股股東會紀念品-好富投APP

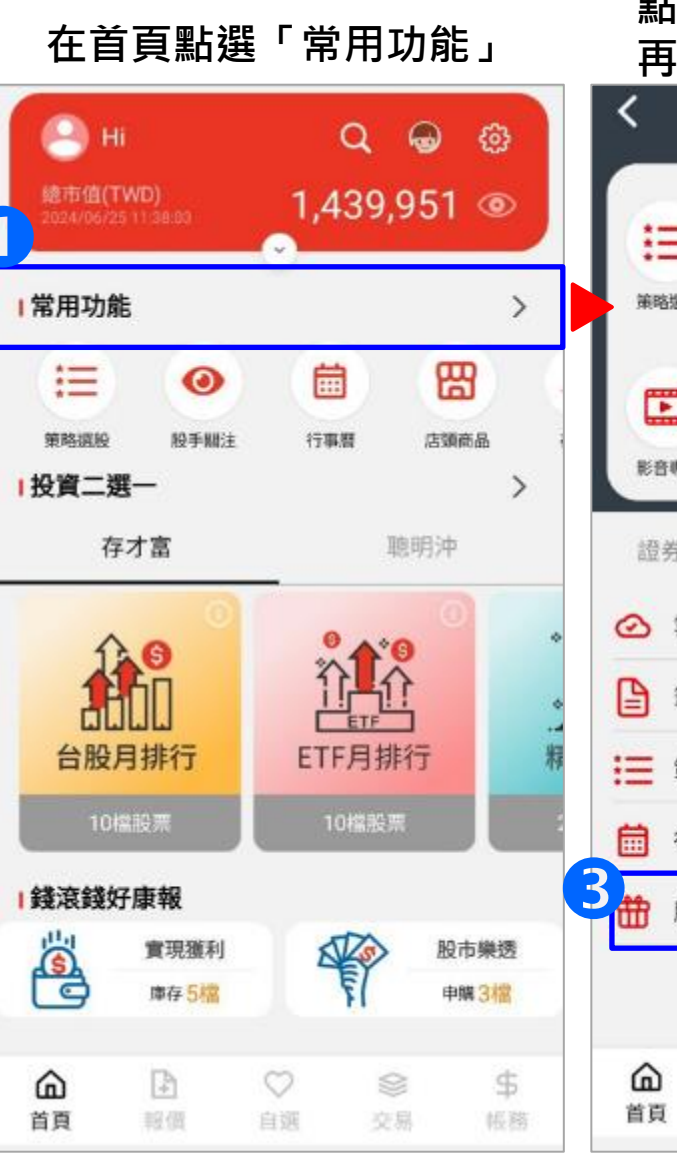

| <ul> <li>行事題</li> <li>行事題</li> <li>筆講專區</li> <li>泉上服務</li> </ul> | <ul> <li>第記本</li> <li>e個台</li> <li>年</li> </ul> | 存美股<br>在美股<br>新増<br>許増   |
|------------------------------------------------------------------|-------------------------------------------------|--------------------------|
| 行事題<br>中職専區<br>泉上服務                                              | 筆記本<br>e櫃台                                      | 存美股<br>(十)<br>新增<br>转色功能 |
| <b>幹</b><br>申講傳道<br>泉上服教                                         | e#89                                            | 新聞                       |
| 申購專區<br>泉上服務                                                     | e櫃台                                             | 新增                       |
| 泉上服務                                                             | 2 #                                             | 特色功能                     |
|                                                                  |                                                 |                          |
|                                                                  |                                                 | >                        |
|                                                                  |                                                 | >                        |
|                                                                  |                                                 | >                        |
|                                                                  |                                                 | >                        |
|                                                                  |                                                 | >                        |
|                                                                  |                                                 |                          |
| $\heartsuit$                                                     | 8                                               | \$                       |
|                                                                  | ○<br>自選                                         | ○ ② 前期 交易                |

進入後可搜詢「所有」股票

| 清輸入股票或紀念品名稱        | Q 小技         |
|--------------------|--------------|
| 2024-06-25 💼 ~ 202 | 24-07-25 💼 🧲 |
| 共 207 筆            | 篩選           |
| 亞泥 1102            |              |
| 收盤價 41.15 (04/03)  | 股東常會         |
| 最後買進日 -            | 113/06/25    |
| 無發放紀念品             |              |
| 無股東紀念品發放原則         |              |
| ト蜂 1215            | 1            |
| 收盤價 112 (04/03)    | 股東常          |
| 最後買進日 113/04/24    | 113/06/25    |
| 難肉鬆乙包              | 1            |
| 股東紀念品發放原則 🖲        |              |

29

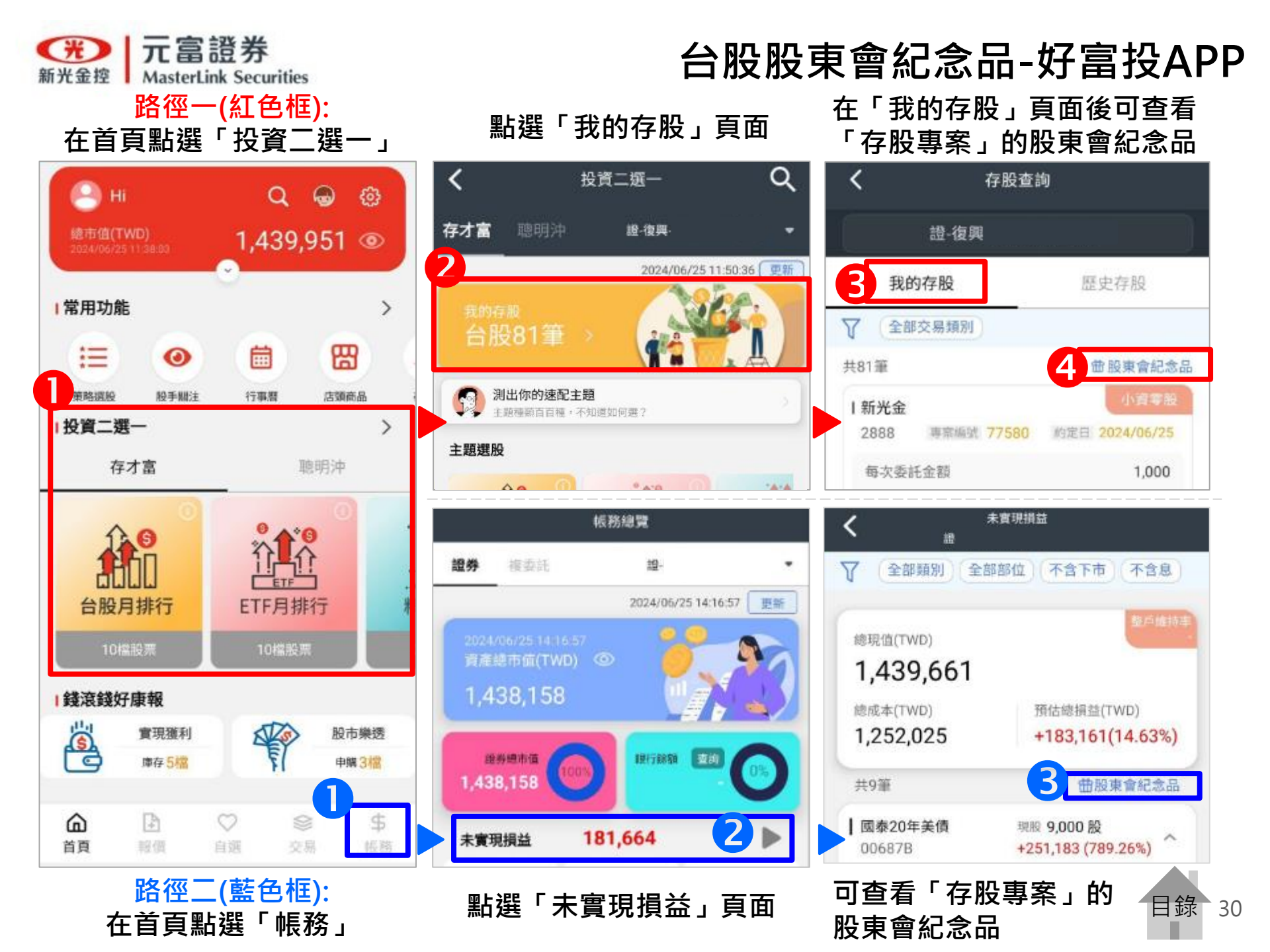

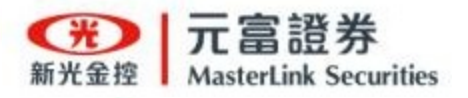

## 美股個股/ETF「熱門標的」

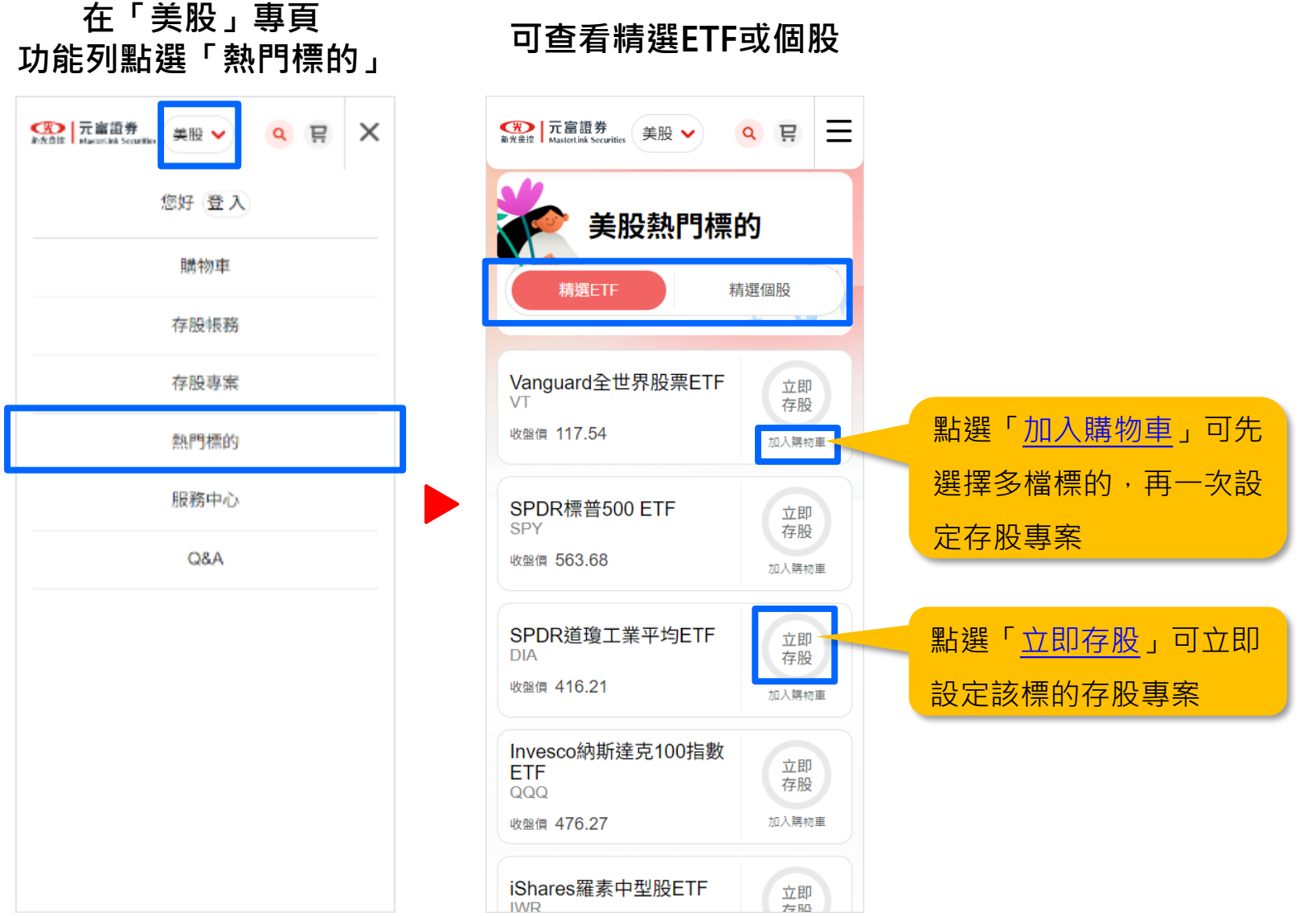

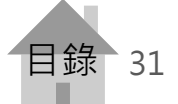

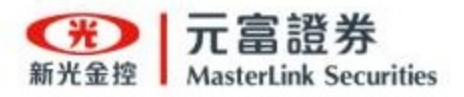

## 美股個股/ETF「加入購物車」

### 於標的點選「加入購物車」

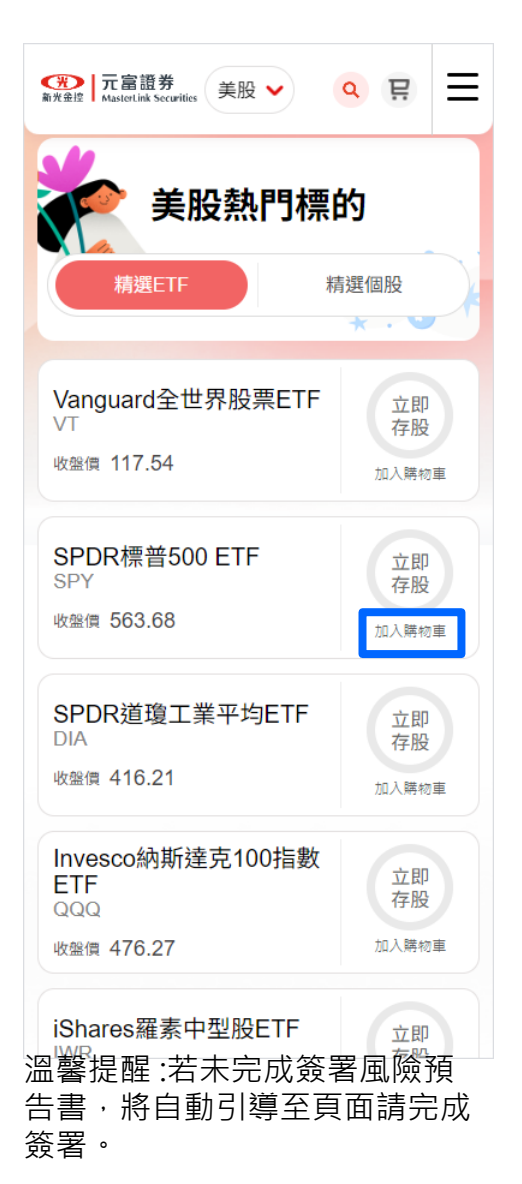

#### 新光金湾 元富證券 MasterLink Securities Ξ 美股 ∨ 臣 Q 美股熱門標的 精選ETF 精選個股 \* . 🔍 Vanguard全世界股票ETF 立即 VT 存股 收盤價 117.54 加入購物車 SPDR標普500 ETF 立即 SPY 存股 收盤價 563.68 加入購物車 SPDR道瓊工業平均ETF 立即 DIA 存股 收盤價 416.21 加入購物重 Invesco納斯達克100指數 立即 ETF 存股 QQQ 收盤價 476.27 加入購物車 iShares羅素中型股ETF 立即 IWR 方船

點選 🛯 進入購物車

選擇存股標的 並設定條件

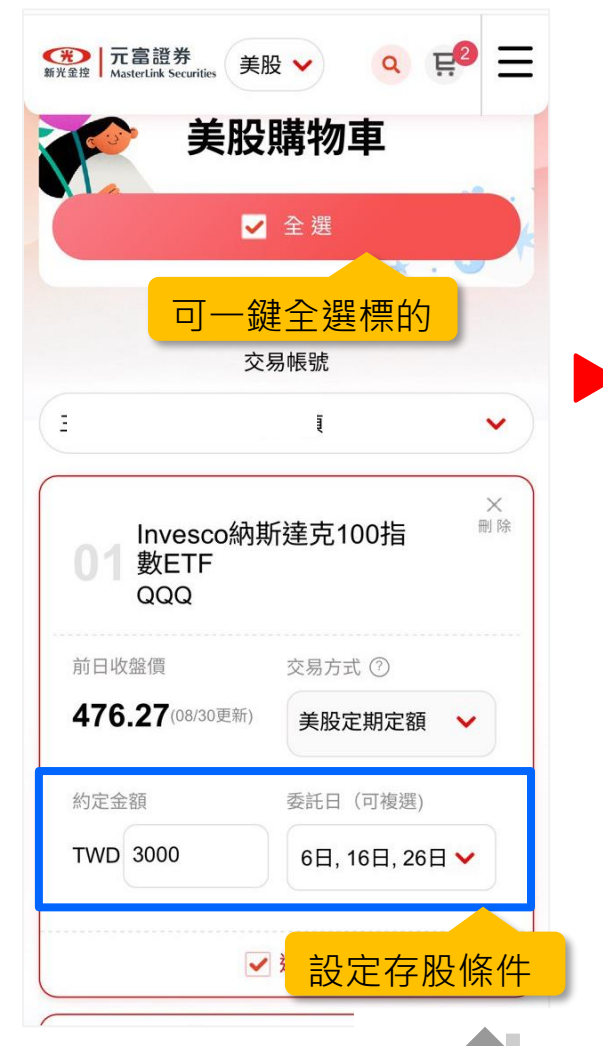

目錄 32

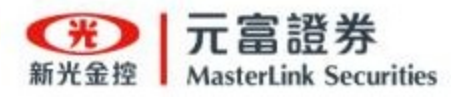

## 美股個股/ETF「加入購物車」

#### 設定完後,點選「送單」

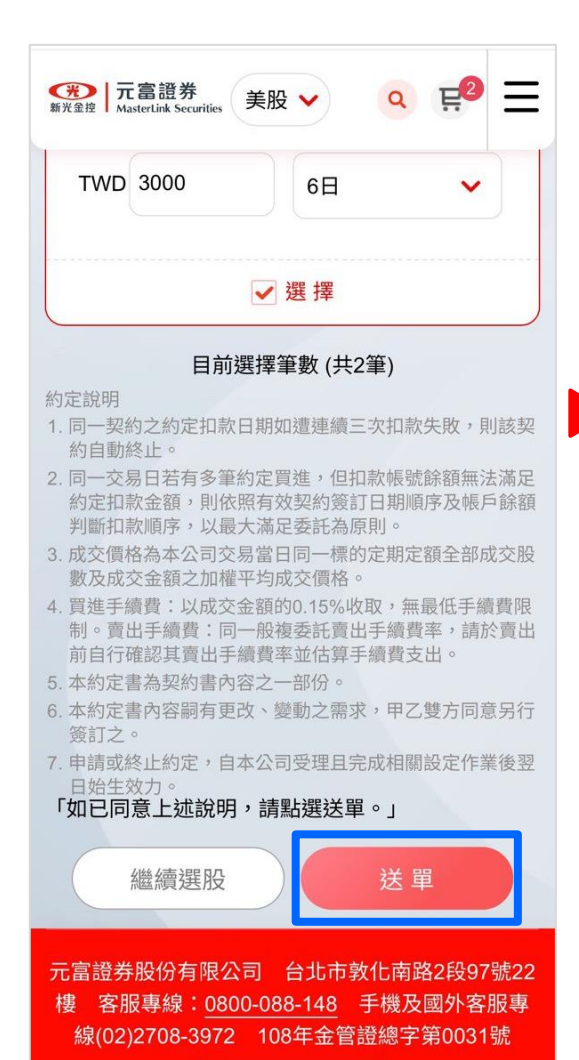

#### 確認申請內容後, 點選「確認存股」

| 申請確認                           |       |
|--------------------------------|-------|
| Invesco納斯達克100指數<br>ETF<br>QQQ | 商品名稱  |
| 美股                             | 市場別   |
| 定期定額                           | 存股方案  |
| 買進                             | 交易別   |
| <u></u>                        | 交易帳號  |
| TWD 3000                       | 投資金額  |
| 6 \ 16 \ 26                    | 每月交易日 |
| 蘋果<br>AAPL                     | 商品名稱  |
| 美股                             | 市場別   |
| 定期定額                           | 存股方案  |
| 買進                             | 交易別   |
| <u> </u>                       | 交易帳號  |
| TWD 3000                       | 投資金額  |
| 6                              | 每月交易日 |
|                                |       |

### 完成存股專案

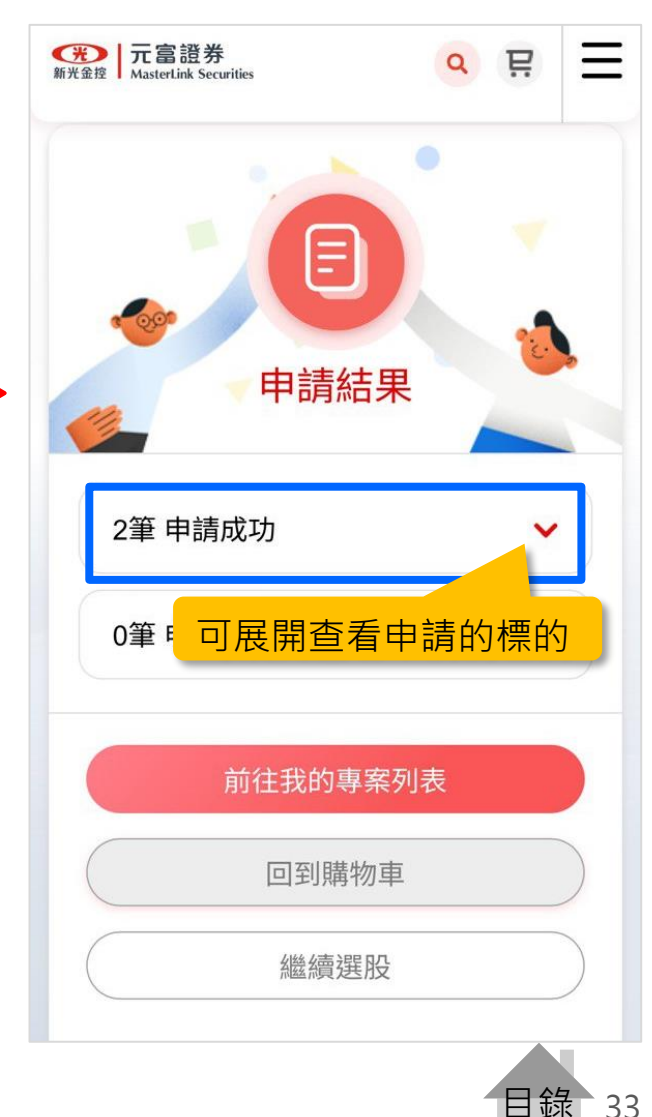

33

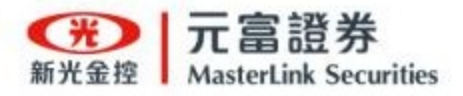

在「美股」專頁

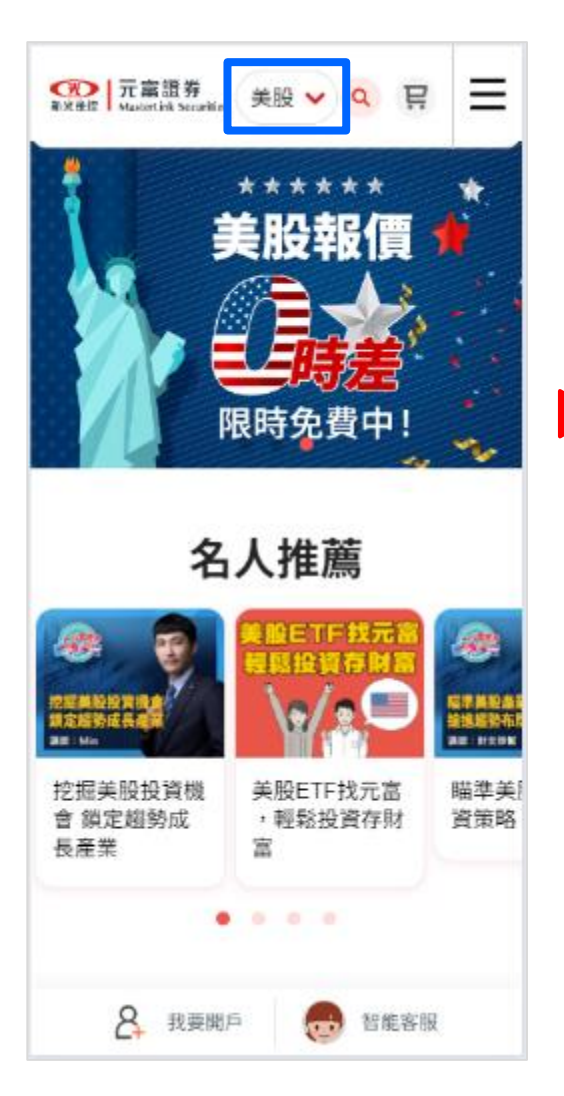

| ▶   元富證券<br>≇lt Masterlink Sect | unitia 美股 🗸 | 9 <u></u> | Ξ |
|---------------------------------|-------------|-----------|---|
| P                               | 美 股         |           |   |
| ର୍ବର                            |             | ٩         | 6 |
|                                 |             |           |   |
| ETF                             |             | ^         |   |
| Vanguard全                       | 世界股票ETF     |           |   |
| SPDR標普                          | 500 ETF     |           |   |
| SPDR道瓊                          | 工業平均ETF     |           |   |
| Invesco納期                       | f達克100指數ET  | ſF        |   |
| iShares羅素                       | 《中型股ETF     |           |   |
| iShares羅素                       | \$2000ETF   |           |   |
|                                 |             |           |   |
| 個股                              |             | •         |   |

點選「<mark>へ</mark>」 輸入股號或名稱搜尋

## 美股個股/ETF 搜尋標的及「存股」

點選「立即存股」

| 〈 回到上一        | 頁         |              |     |  |
|---------------|-----------|--------------|-----|--|
| Inves<br>數ETF | co納斯發     | 達克 <b>10</b> | 0指  |  |
| Invesco       | QQQ Trust |              |     |  |
| ~ 1 <u>8</u>  | 1個月       | 3個月          | •   |  |
| ◆最高く          | 182.5     |              | 485 |  |
|               | ◆最低 474.  | .85          | 475 |  |
| 2024/08/2     | 1         |              | 470 |  |
| 2024/08/2     | 7 476.76  |              |     |  |
|               | 立即2       | 対応           |     |  |
|               | JT MPT    | TAX          |     |  |
|               | 加入購       | 勿車 🗜         |     |  |
|               |           |              |     |  |

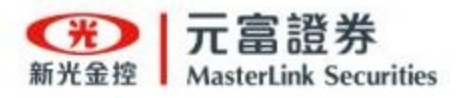

## 美股個股/ETF 搜尋標的及「存股」

#### 選擇交易帳號

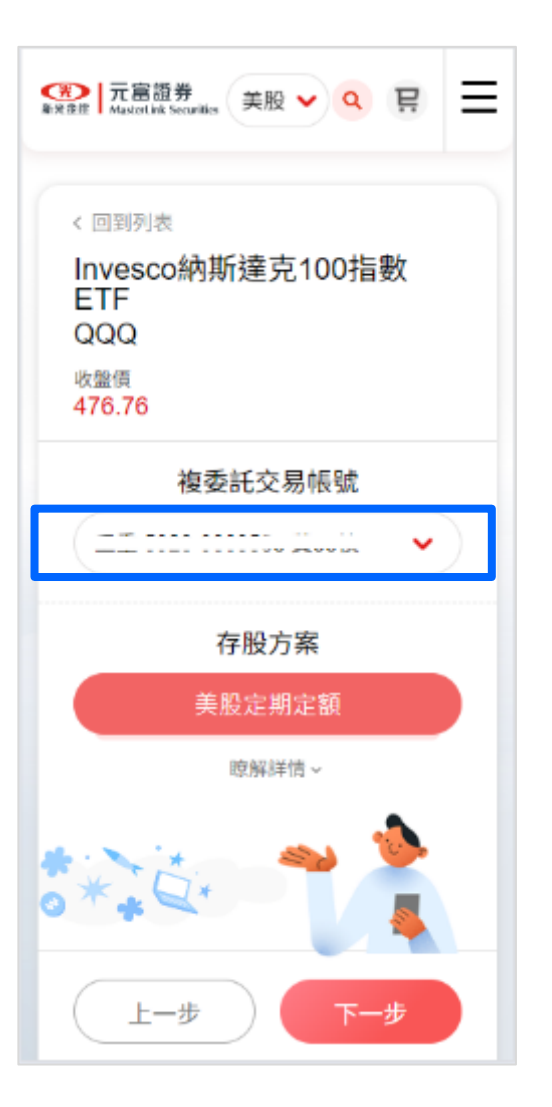

# ○ 元富證券 int #10 Maintak Sourike 美股 ∨ Q 只 $\equiv$ < 回到列表 投資金額 (美股定期定額) 授扣約定帳號(台幣) 投資金額 台幣最小金額為3000元,以300元級距增減 TWD 3000 下一步 上一步

輸入存股金額

### 選擇存股日期(可複選)

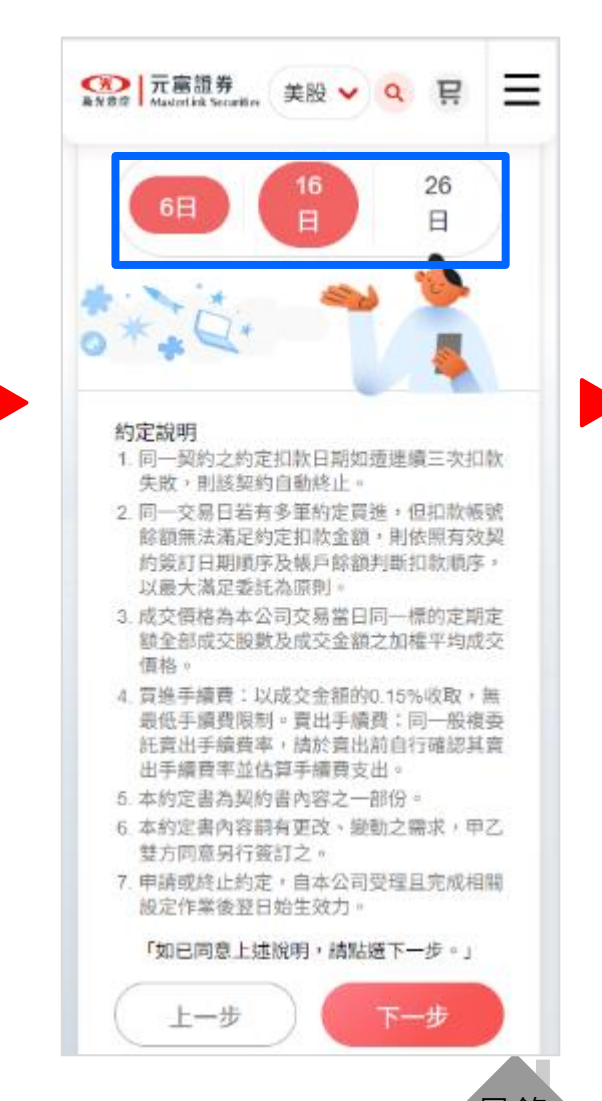

目錄 35

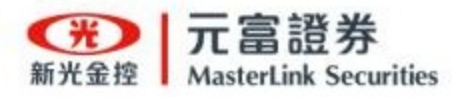

## 美股個股/ETF 搜尋標的及「存股」

#### 確認存股內容

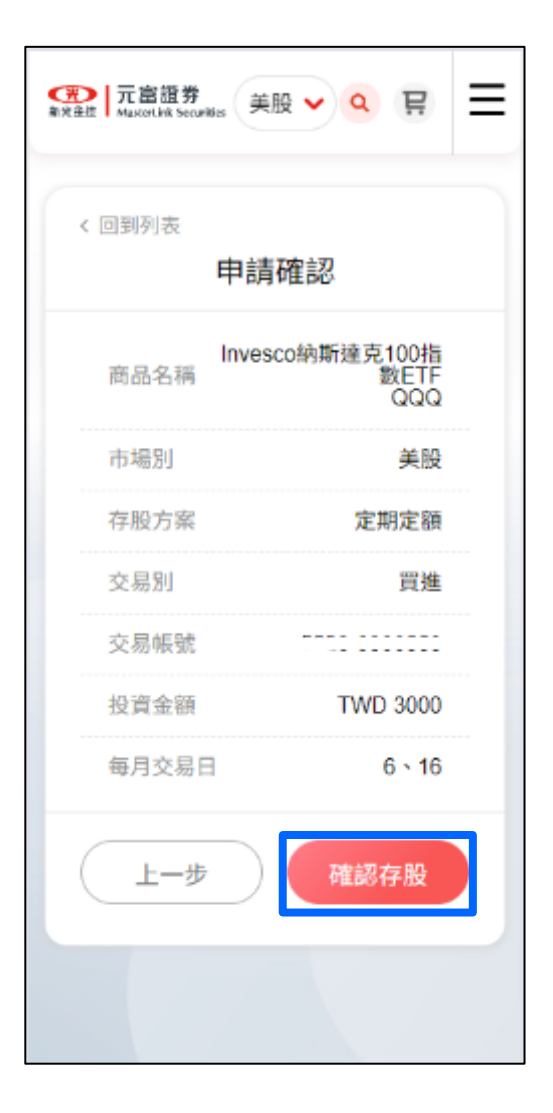

#### 完成存股專案

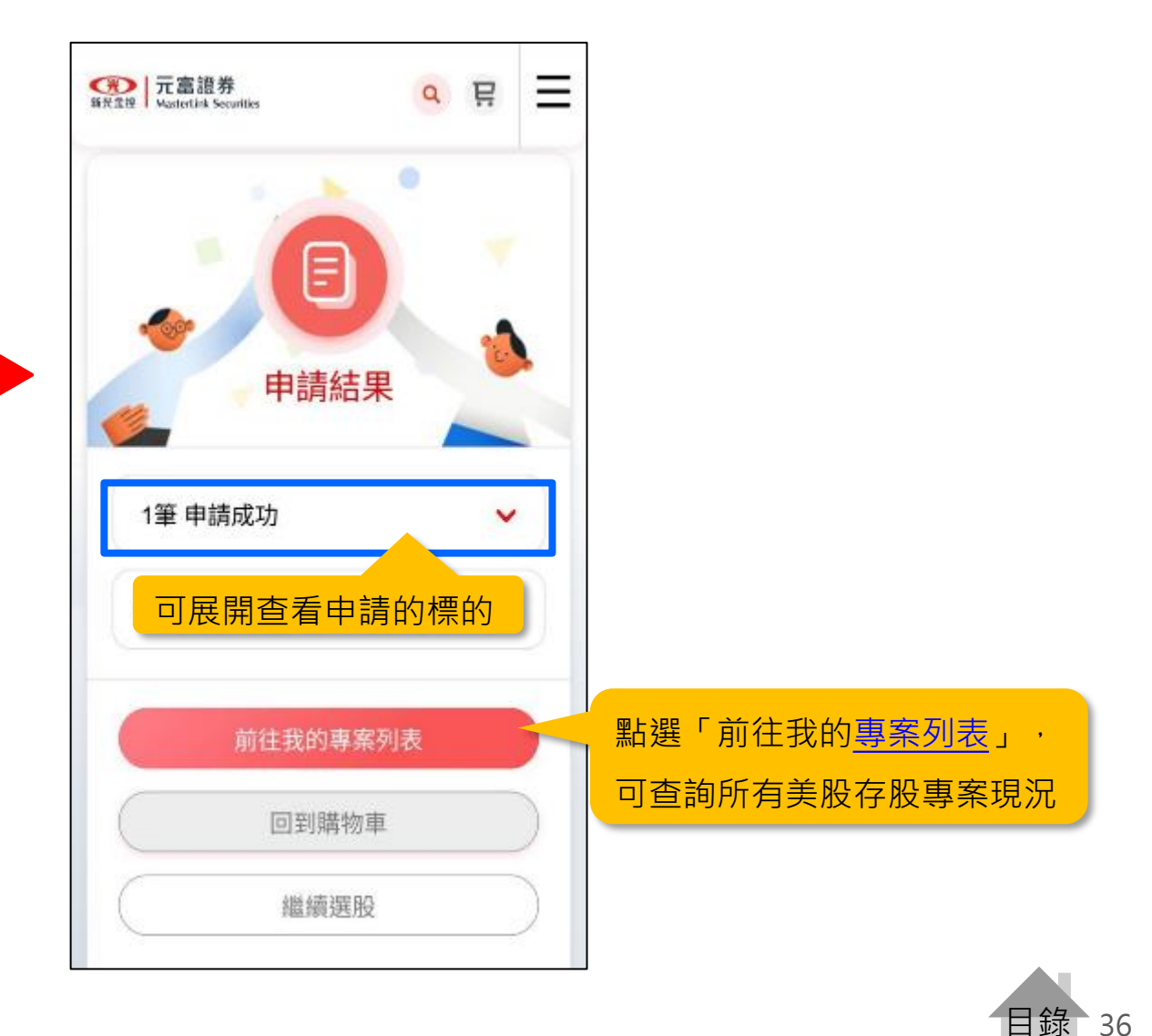

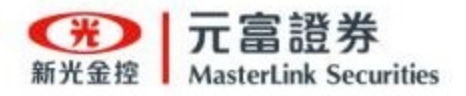

# 在「美股」專頁 功能列點選「存股專案」 一 一 二 富語券 新た合 は statistick Score X QE 您好 登入 購物車 存股帳務 存股專案 熱門標的 服務中心 Q&A

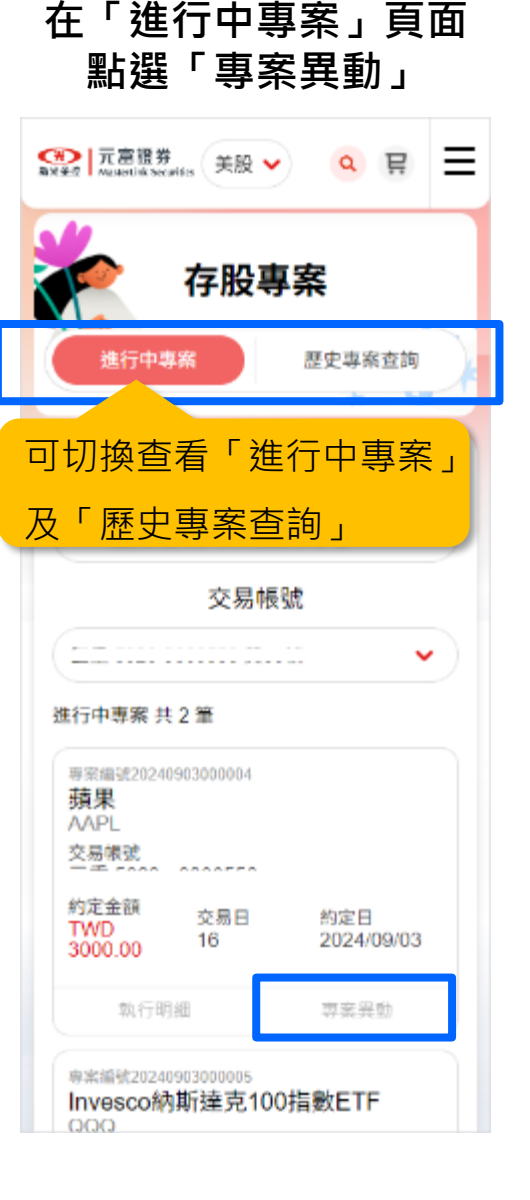

## 美股個股/ETF「存股專案」查詢及異動

點選「變更專案」

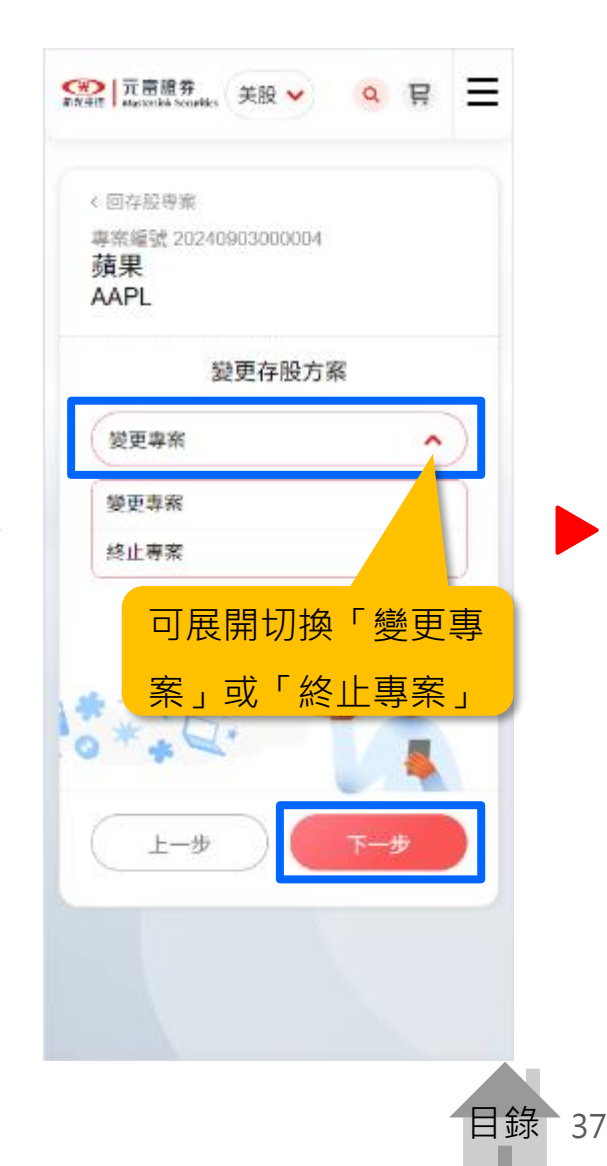

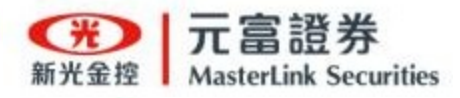

### 美股個股/ETF「存股專案」查詢及異動

輸入變更金額

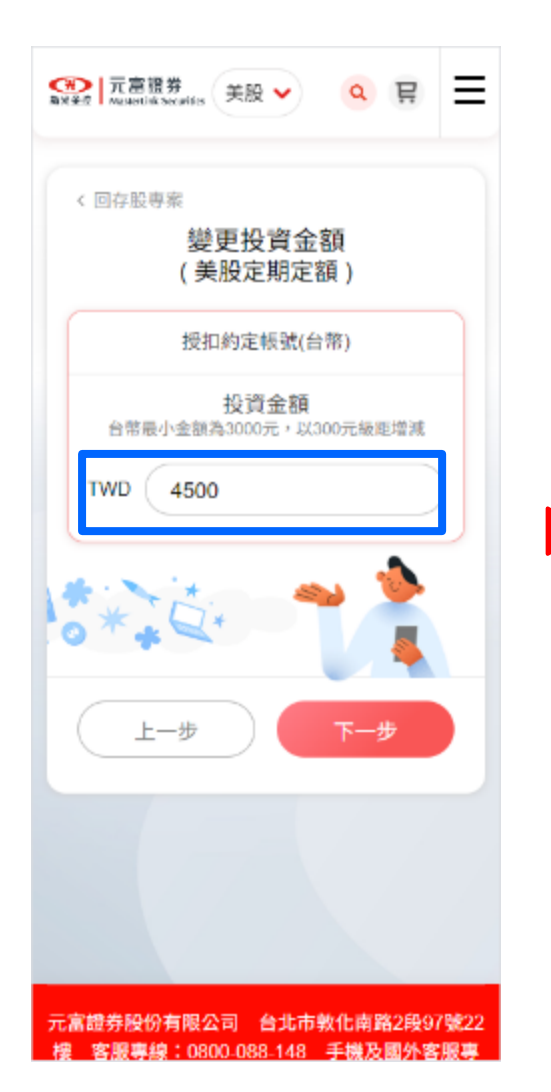

CE 元富語券
Autority Section Ξ 美船 ~ 믿 < 回存船車富 變更每月存股日期 (可複選) 6日 26日 約定說明 1. 同一契约之约定扣款日期如谱弹摄三次扣款失 散,则感题的自動修止。 2 同一交易日若有多筆約定買進,但扣款帳號餘額 無法滿足約定扣款金額,則依照有效契約簽訂日 期給序及帳戶餘額判斷扣款順序,以最大滿足姿 証為原則: 3. 成交價格為本公司交易當日同一標的定期定額全 部成交股数及成交金额之加撑平均成交價格。 4 賈進手續費:以成交金額的0.15%收取,每最低 手續費限制。賣出手續費;同一般複委託賣出手 續費率;請於賣出前自行確認其賣出手續費率並 估算手續曾支出。 5. 本约定書為契約書內容之一部份。 6 本约定書內容問有更改、變動之雲求,甲乙雙方 同意另行簽訂之。 申請或終止約定,自本公司受理且完成相間設定 作攀後翌日始生效力。 「如已同意上述說明,讀點選下一步。」 上一步

點選變更存股日期

確認變更內容後 點選「確認送出」即完成變更

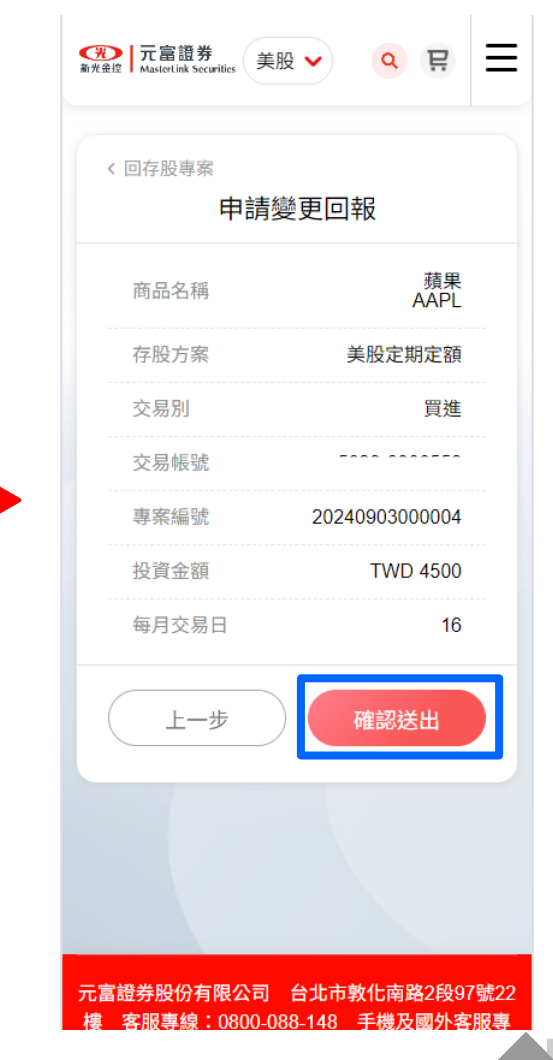

目錄 38

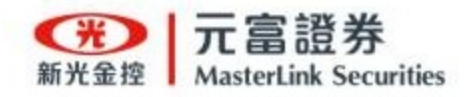

美股個股/ETF「存股帳務」

在「美股」專頁 功能列點選「存股帳務」

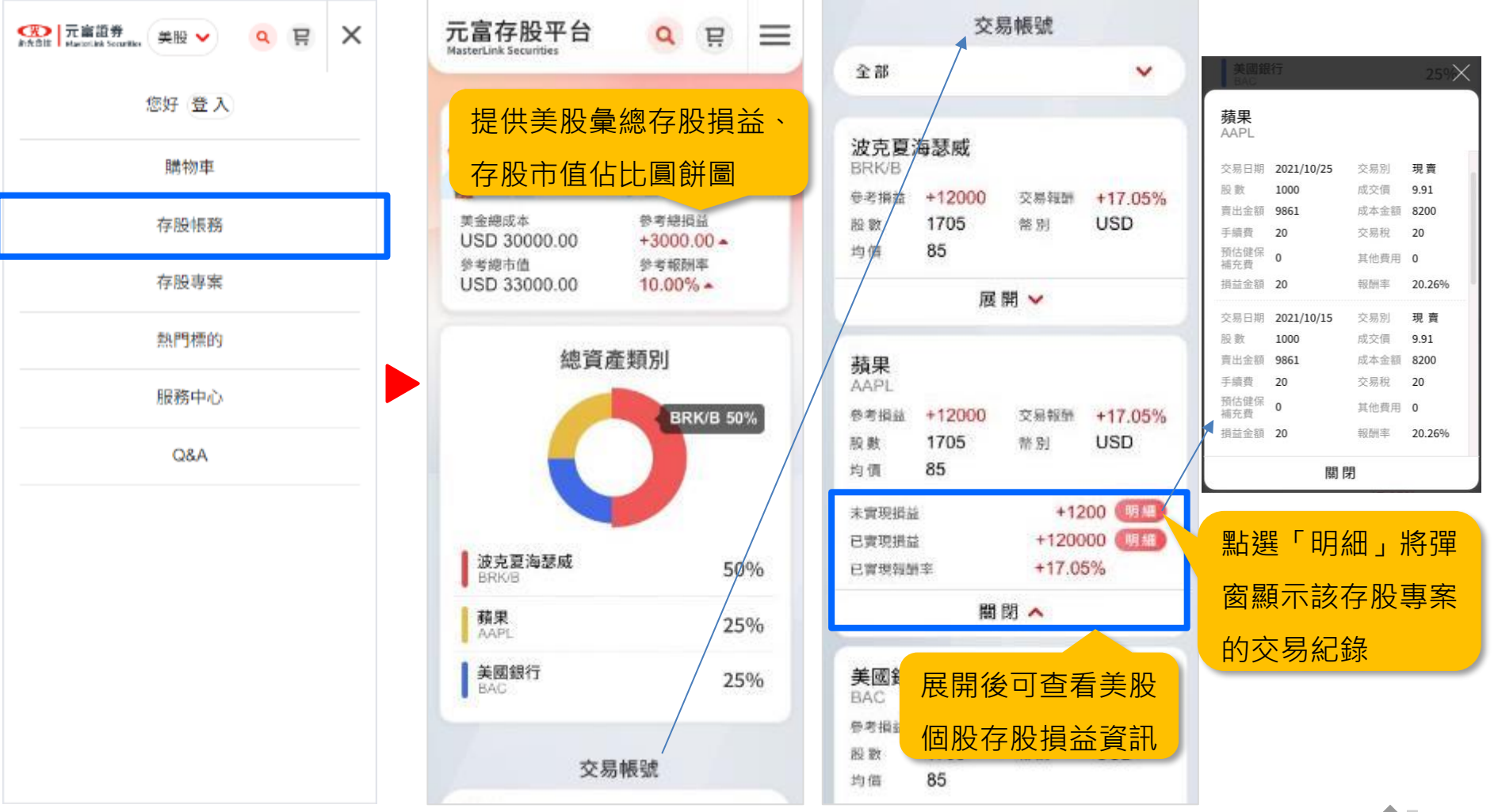

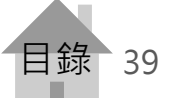

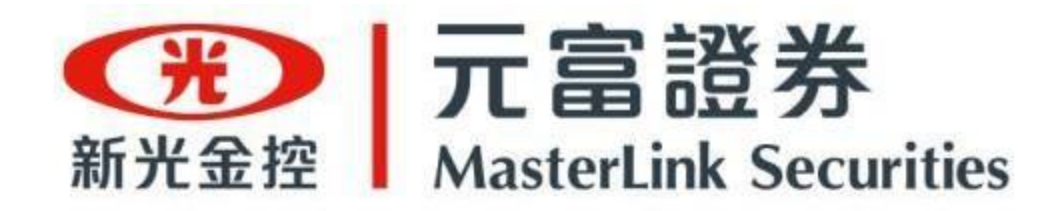

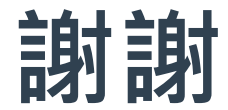

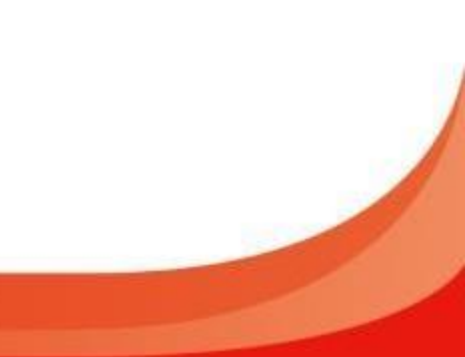